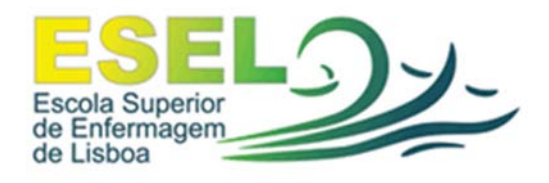

## Equipa de Informática

## E-mail

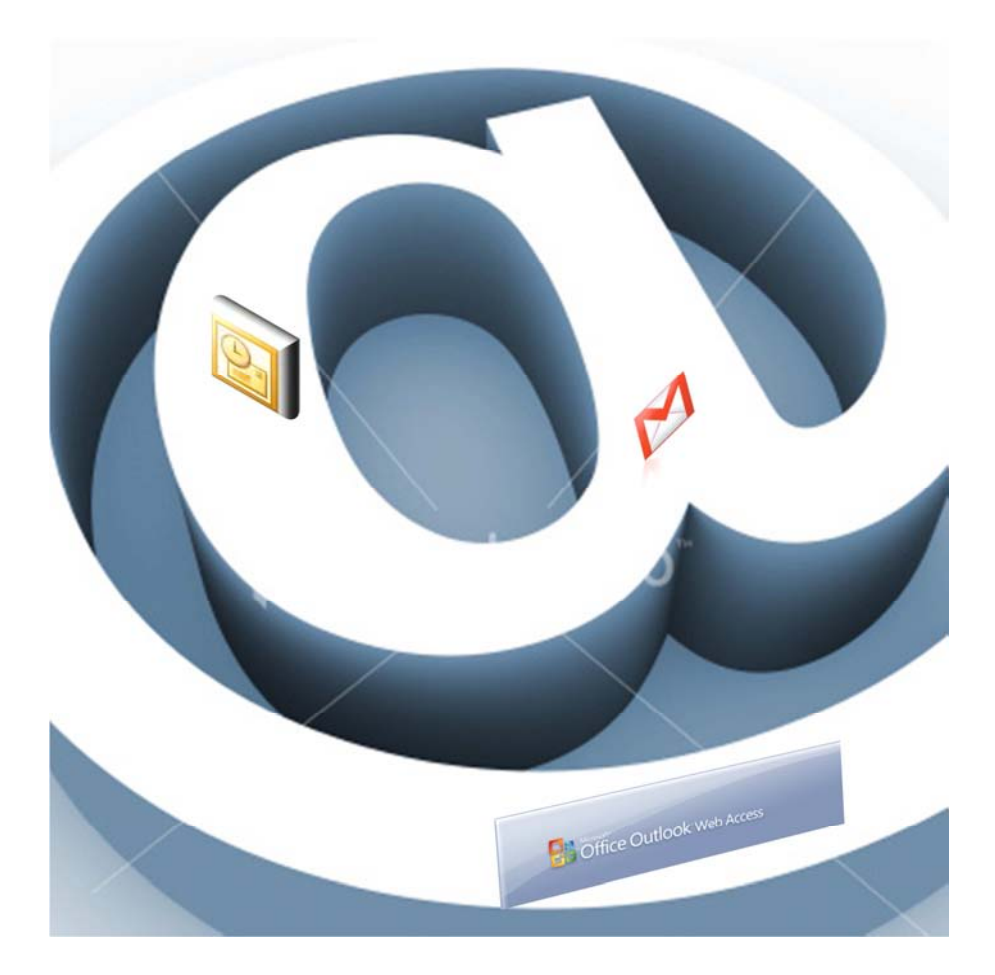

## Conteúdo

| 1- Serviço<br>a. | ode Email<br>E-mail ESEL (utilizador@esel.pt)                                                                                                    | Página                                                                 |
|------------------|----------------------------------------------------------------------------------------------------|------------------------------------------------------------------------|
|                  | i. Outlook                                                                                                    |                                                                        |
|                  | 1. Computadores da ESE                                                                                                    | L3                                                                     |
|                  | 2. Computadores fora da                                                                                                    | a ESEL6                                                                |
|                  | 3. Enviar um E-mail peso                                                                                                    | uisando um contacto ESEL10                                             |
|                  | 4. Configurar assinatura                                                                                                    | de E-mail12                                                            |
|                  | ii. WebMail ESEL                                                                                                    |                                                                        |
|                  | 1. Como aceder ao Web                                                                                                    | Mail15                                                                 |
|                  | 2. Enviar um E-mail proc                                                                                                    | urando um contacto ESEL16                                              |
|                  | <ol><li>Colocação de assinatu</li></ol>                                                                                                    | ra de E-mail18                                                         |
|                  |                                                                                                    | 10                                                                     |
|                  | 4. Alteração de Passwor                                                                                                    | 1                                                                      |
| b.               | 4. Alteração de Password<br>E-mail CAMPUS (utilizador@camp                                                                                                    | us.esel.pt)                                                            |
| b.               | <ul> <li>4. Alteração de Password</li> <li>E-mail CAMPUS (utilizador@camp</li> <li>i. WebMail CAMPUS</li> </ul>                                                                                                    | us.esel.pt)                                                            |
| b.               | <ul> <li>4. Alteração de Password</li> <li>E-mail CAMPUS (utilizador@camp</li> <li>i. WebMail CAMPUS</li> <li>1. Como aceder ao Web</li> </ul>                                                                                                    | us.esel.pt)<br>Mail20                                                  |
| b.               | <ul> <li>4. Alteração de Password</li> <li>E-mail CAMPUS (utilizador@camp</li> <li>i. WebMail CAMPUS</li> <li>1. Como aceder ao Webl</li> <li>2. Enviar um E-mail proc</li> </ul>                                                                                                    | us.esel.pt)<br>Mail20<br>urando um contacto CAMPUS21                   |
| b.               | <ul> <li>4. Alteração de Password</li> <li>E-mail CAMPUS (utilizador@camp</li> <li>i. WebMail CAMPUS</li> <li>1. Como aceder ao Webl</li> <li>2. Enviar um E-mail proc</li> <li>3. Colocação de assinatu</li> </ul>                                                                                                    | us.esel.pt)<br>Mail20<br>urando um contacto CAMPUS21<br>ra de E-mail22 |
| b.               | <ul> <li>4. Alteração de Password</li> <li>E-mail CAMPUS (utilizador@camp</li> <li>i. WebMail CAMPUS</li> <li>1. Como aceder ao Webl</li> <li>2. Enviar um E-mail proc</li> <li>3. Colocação de assinatu</li> <li>4. Adicionar a conta CAM</li> </ul>                                                                                                    | us.esel.pt)<br>Vail                                                    |
| b.<br>c.         | <ul> <li>4. Alteração de Password</li> <li>E-mail CAMPUS (utilizador@camp</li> <li>i. WebMail CAMPUS</li> <li>1. Como aceder ao Webl</li> <li>2. Enviar um E-mail proc</li> <li>3. Colocação de assinatu</li> <li>4. Adicionar a conta CAM</li> </ul> Dispositivos Móveis                                                                                                    | us.esel.pt)<br>Vail                                                    |
| b.<br>c.         | <ul> <li>4. Alteração de Password</li> <li>E-mail CAMPUS (utilizador@camp</li> <li>i. WebMail CAMPUS</li> <li>1. Como aceder ao Webl</li> <li>2. Enviar um E-mail proc</li> <li>3. Colocação de assinatu</li> <li>4. Adicionar a conta CAM</li> </ul> Dispositivos Móveis <ul> <li>i. Ligações externas</li> </ul>                                                                    | us.esel.pt)<br>Mail                                                    |
| b.<br>c.         | <ul> <li>4. Alteração de Password</li> <li>E-mail CAMPUS (utilizador@camp</li> <li>i. WebMail CAMPUS</li> <li>1. Como aceder ao Webl</li> <li>2. Enviar um E-mail proc</li> <li>3. Colocação de assinatu</li> <li>4. Adicionar a conta CAN</li> </ul> Dispositivos Móveis <ul> <li>i. Ligações externas</li> <li>1. Ligação Exchange Nok</li> </ul>                                   | us.esel.pt)<br>Mail                                                    |
| b.<br>c.         | <ul> <li>4. Alteração de Password</li> <li>E-mail CAMPUS (utilizador@camp</li> <li>i. WebMail CAMPUS</li> <li>1. Como aceder ao Webl</li> <li>2. Enviar um E-mail proc</li> <li>3. Colocação de assinatu</li> <li>4. Adicionar a conta CAM</li> </ul> Dispositivos Móveis <ul> <li>i. Ligações externas</li> <li>1. Ligação Exchange Nok</li> <li>2. Ligação Exchange Wind</li> </ul> | us.esel.pt)<br>Mail                                                    |

### 1 - Serviço de E-mail

a. E-MAIL ESEL -> Para utilizadores com endereço @esel.pt

Outlook Ι.

1 - Configuração nos computadores da ESEL

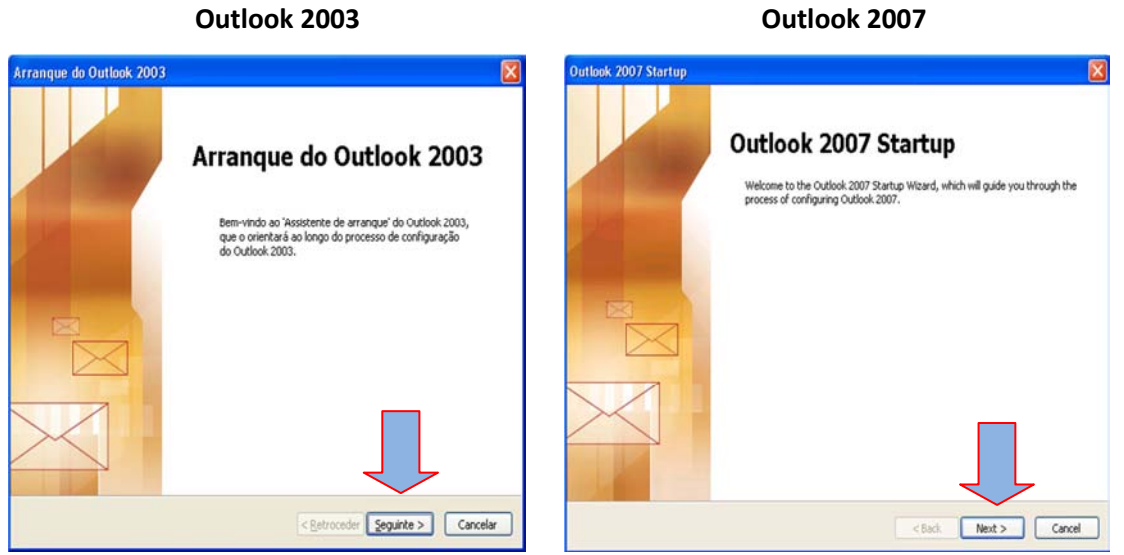

| Configuração da conta 🛛 🕅                                                                                                    | Account Configuration                                                                                                    |
|----------------------------------------------------------------------------------------------------|----------------------------------------------------------------------------------------------------|
| Contas de correio electrónico                                                                                                    | E-mail Accounts                                                                                                    |
| Pode configurar o Outlook para se ligar a um Microsoft Exchange Server, correio electrónico da<br>Internet ou outro servidor de correio electrónico. Deseja configurar uma conta de correio electrónico? | You can configure Outlook to connect to Internet E-mail, Microsoft Exchange, or other E-mail server. Would you like to configure an E-mail account? |
|                                                                                                    | 010                                                                                                    |
| 2                                                                                                    | 2                                                                                                    |
| < <u>Retroceder</u> Seguinte > Cancelar                                                                                                    | <back next=""> Cancel</back>                                                                                                    |

#### Carregar em "Seguinte >"

Seleccionar "Sim" e carregar "Seguinte >"

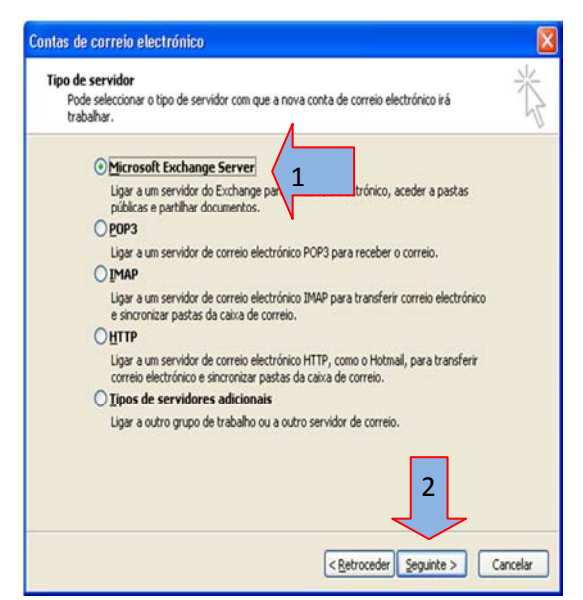

Escolher a Opção "Microsoft Exchange Server" carregar em "Seguinte >"

#### Outlook 2003

#### Outlook 2007

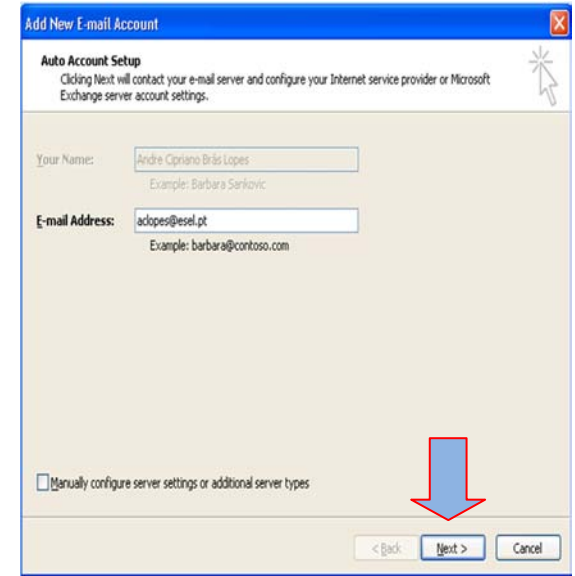

Os dados são preenchidos automaticamente. Carregar em "Next >"

#### Outlook 2007

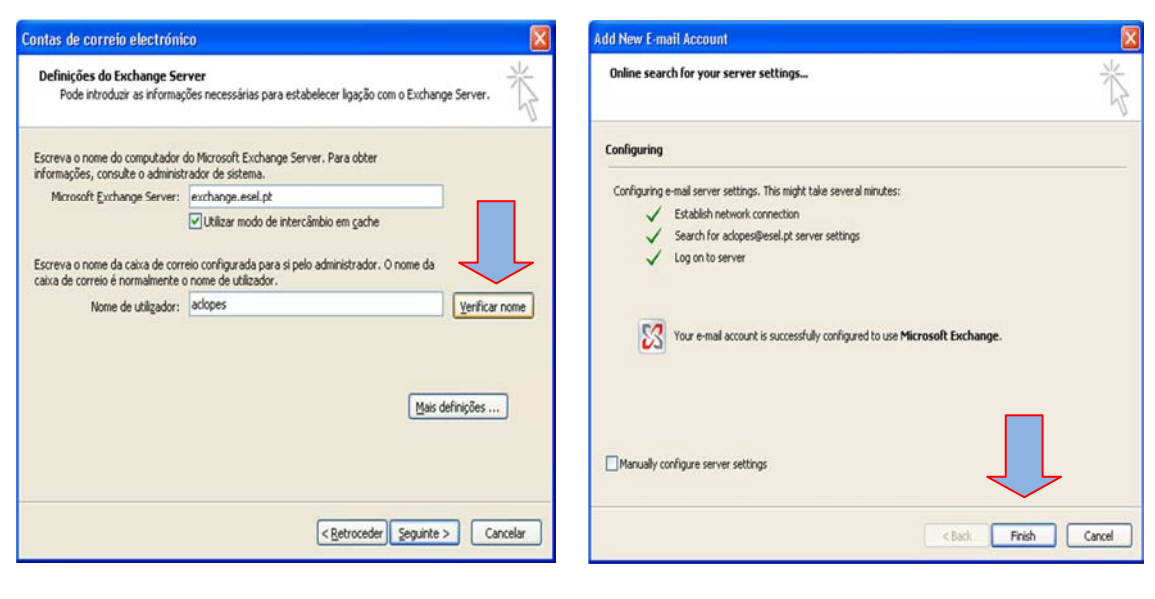

Preencher os campos com as seguintes informações:

Microsoft Exchange Server: exchange.esel.pt

Nome de utilizador: o seu nome de utilizador na esel

Carregar em "Verificar nome"

Carregar em "Finish".

Em seguida o Outlook irá transferir todo o conteúdo da respectiva caixa de e-mail.

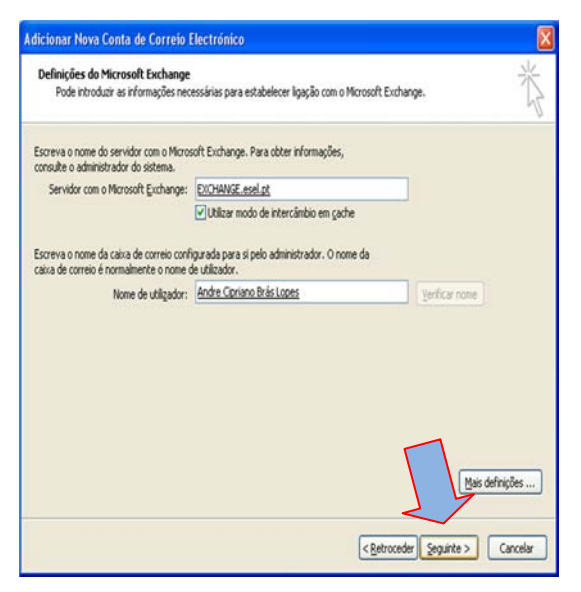

Depois dos dados serem verificados, carregar em "Seguinte >"

#### Outlook 2003

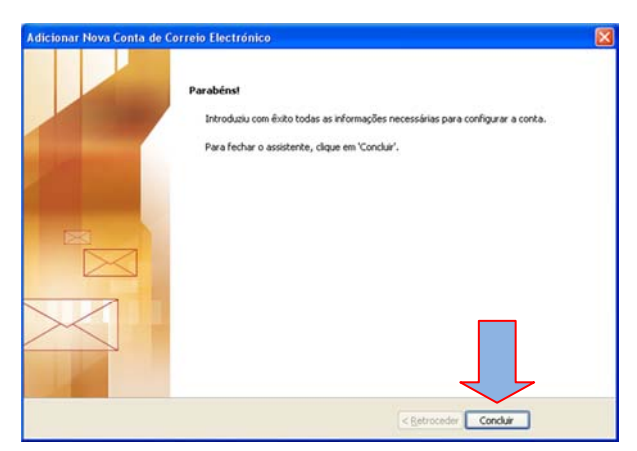

Por fim carregar em "Concluir"

Em seguida o Outlook irá transferir todo o conteúdo da respectiva caixa de e-mail.

#### 2 - Configuração nos computadores fora da ESEL

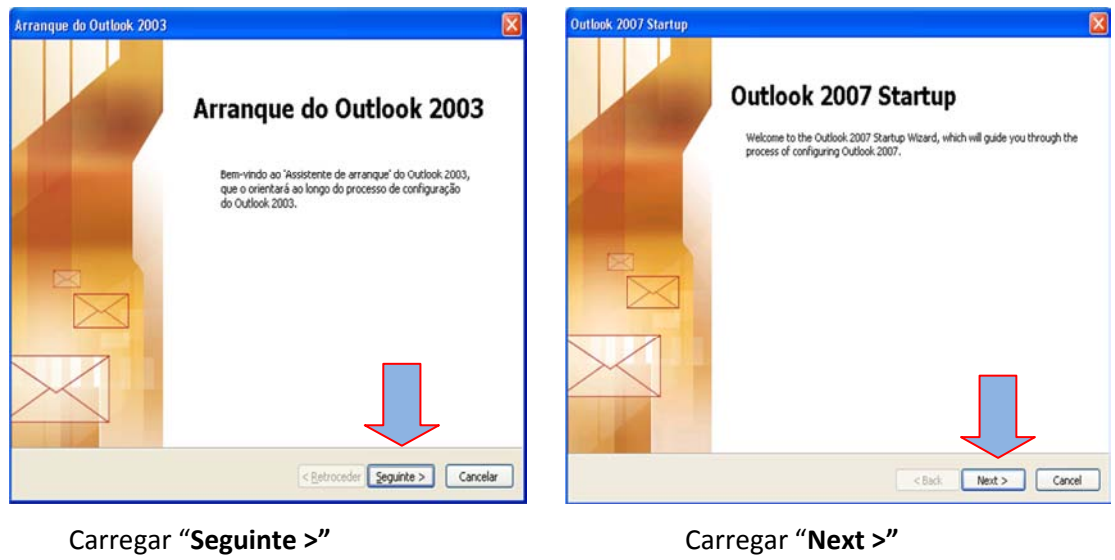

#### Outlook 2003

Carregar "Next >"

Outlook 2007

| Configuração da conta 🛛 🛛 🔀                                                                                                    | Account Configuration                                                                                                    |
|----------------------------------------------------------------------------------------------------|----------------------------------------------------------------------------------------------------|
| Contas de correio electrónico                                                                                                    | E-mail Accounts                                                                                                    |
| Pode configurar o Outlook para se ligar a um Microsoft Exchange Server, correio electrónico da<br>Internet ou outro servidor de correio electrónico. Deseja configurar uma conta de correio electrónico? | You can configure Outlook to connect to Internet E-mail, Microsoft Exchange, or<br>other E-mail server. Would you like to configure an E-mail account?<br>Yes<br>No<br>No |
| <pre>2 </pre>                                                                                                    | 2<br><back next=""> Cancel</back>                                                                                                    |

Seleccionar "Sim" e carregar "Seguinte >"

| Se | leccionar | "Yes" | e | carregar | "Next | >' | " |
|----|-----------|-------|---|----------|-------|----|---|
|----|-----------|-------|---|----------|-------|----|---|

6

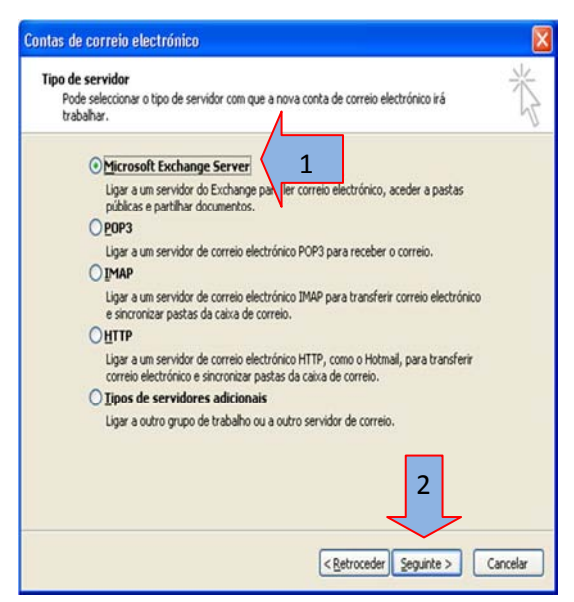

Escolher a Opção "Microsoft Exchange Server" e carregar em "Seguinte >"

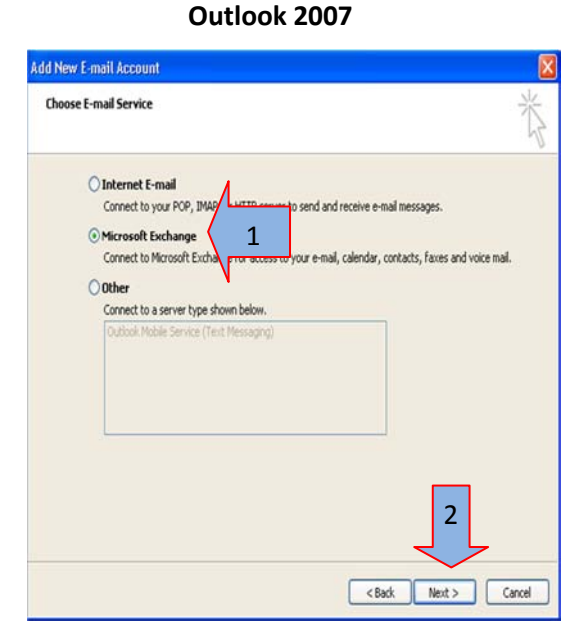

Escolher a Opção "Microsoft Exchange Server" e carregar em "Next >"

Outlook 2003

#### ontas de correio electrónico dd New E-mail Account Definições do Exchange Server Microsoft Exchange Settings You can enter the required information to connect to Microsoft Exchange. Pode introduzir as informações necessárias para estabelecer ligação com o Exchange Server. Type the name of your Microsoft Exchange server. For information, see your system Escreva o nome do computador do Microsoft Exchange Server. Para obter informações, consulte o administrador de sistema. Microsoft Exchange server: exchange.esel.pt Microsoft Exchange Server: exchange.esel.pt Use Cached Exchange Mode Utilizar modo de intercâmbio em cache Type the name of the malbox set up for you by your administrator. The malbox nam is usually your user name. Escreva o nome da caixa de correio configurada para si pelo administrador. O nome da caixa de correio é normalmente o nome de utilizador. User Name: aclopes Nome de utilizador: aclopes Verificar nome Mais definições ... <<u>Retroceder</u> Seguinte > Cancelar

Preencher os campos com as seguintes informações:

Microsoft Exchange Server: exchange.esel.pt Nome de utilizador: o seu nome de utilizador na ESEL, e em seguida carregar em "Verificar nome"

Preencher os campos com as seguintes informações:

Microsoft Exchange Server: exchange.esel.pt Nome de utilizador: o seu nome de utilizador na ESEL, e em seguida carregar em "Check Name"

#### Outlook 2007

Check Name

<Back Next > Cancel

More Settings ...

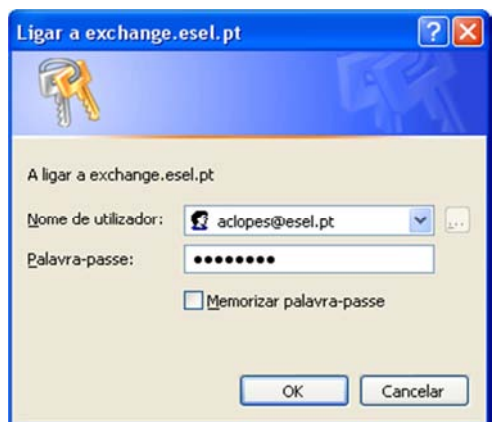

Depois de carregar em verificar serão pedidas as suas credencias da ESEL para autenticar a configuração da sua caixa de e-mail.

Nome de utilizador: username@esel.pt

Palavra-passe: \* (Sua chave de acesso)

| (                 | Dutlook 2007       |              |
|-------------------|--------------------|--------------|
| Connect to EXC    | HANGE.esel.pt      | ? 🛛          |
|                   |                    |              |
| Connecting to EXC | HANGE.esel.pt      |              |
| User name:        | 🛃 aclopes@esel.pt  | ×            |
| Password:         | •••••              |              |
|                   | Remember my passwo | rd<br>Cancel |

Depois de carregar em *check Name* serão pedidas as suas credencias da ESEL para autenticar a configuração da sua caixa de e-mail.

User name: username@esel.pt

Password: \* (Sua chave de acesso)

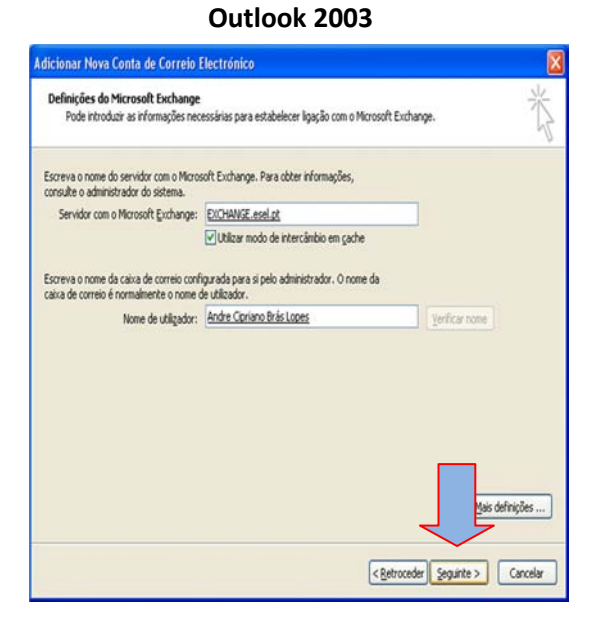

Depois da confirmação dos dados, carregar em "Seguinte >"

#### Outlook 2007

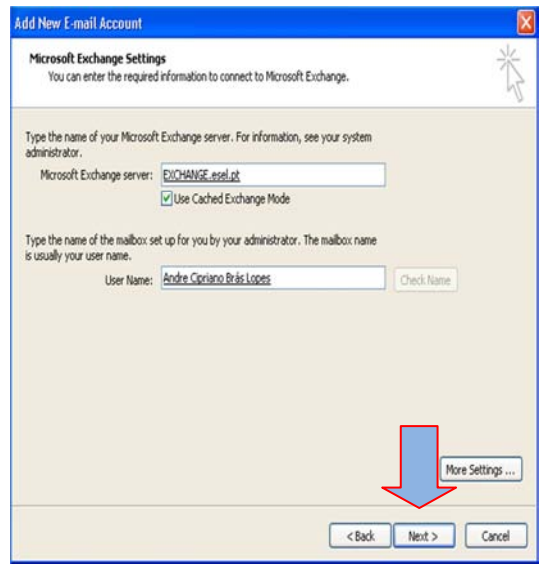

Depois da confirmação dos dados, carregar em "**Next >**"

# Outlook 2003 Outlook 2007

Por fim carregue em "Concluir" ou "Finish", conforme a versão do Outlook.

Em seguida o Outlook irá transferir todo o conteúdo da respectiva caixa de e-mail.

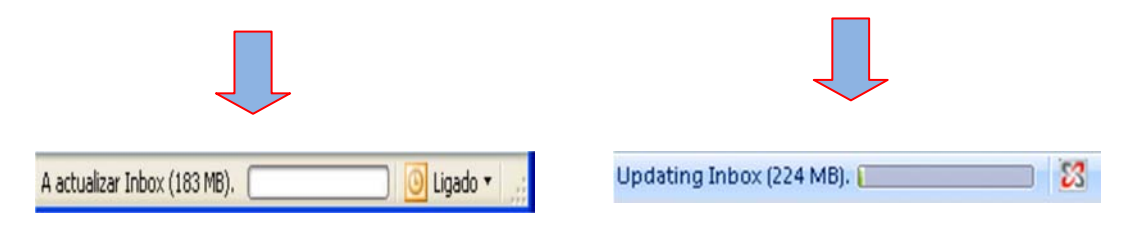

3 - Enviar um E-mail pesquisando um contacto ESEL

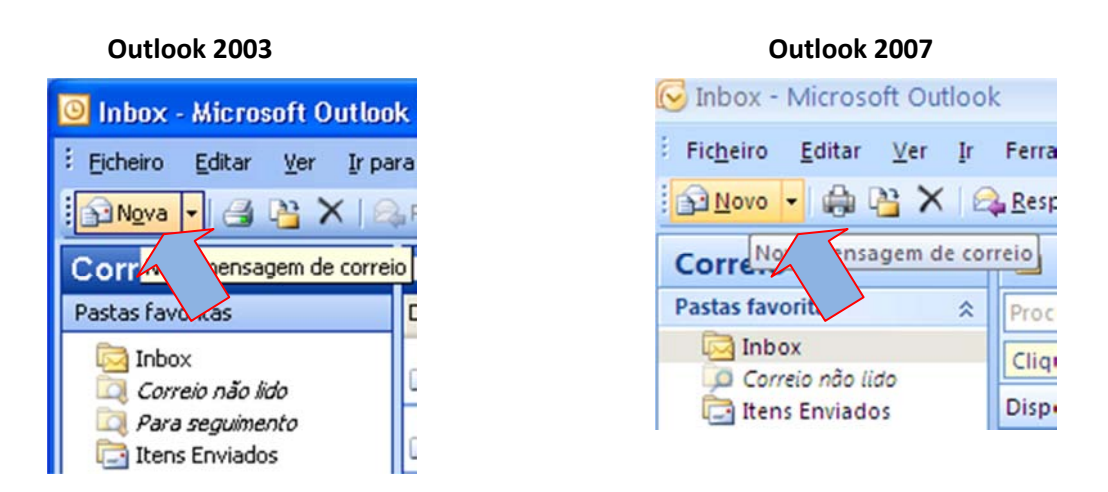

3.1 Carregar no botão "Nova"

| Outlook 2003                                                            | Outlook 2007                                                                                                    |
|-------------------------------------------------------------------------|----------------------------------------------------------------------------------------------------|
| 🖻 Mensagem sem título                                                   | Sem nome - Mensagem (HTML) _ m X                                                                                                    |
| Epicheiro Editar Yer Inserir Formatar Ferramentas Iabela Janela Ajuda × | Menzagen     Interfer     Date       Imagen     Calleri (K - 11     Imagen     Imagen       Calleri (K - 11     Imagen     Imagen     Imagen       Color     Imagen     Imagen     Imagen       Color     Imagen     Imagen     Imagen       Area de Transferiora     Imagen     Imagen       Para     Imagen     Imagen |
|                                                                         | Enter Assunts                                                                                                    |

3.2 Carregar no botão "**Para...**" de modo a pesquisar o contacto da ESEL

| Outlook 2003                                                                                                    | Outlook 2007                                                                                                    |
|----------------------------------------------------------------------------------------------------|----------------------------------------------------------------------------------------------------|
| Seleccionar nomes                                                                                                    | Seleccionar nomes: Lista de endereços global                                                                                                    |
| Escrever on the ou seleccionar a partir da lista: Mogtrar nomes a partir<br>suporte 2 Lista de endereços global v<br>Nome Tertoria da emoresa Escritório<br>Suporte Elearning<br>Suporte Portal<br>SUSANA AMORIM<br>SUSANA BARETA<br>SUSANA BEATRIZ FERREIRA RO<br>SUSANA BEATRIZ FERREIRA RO<br>SUSANA BEATRIZ FERREIRA RO<br>SUSANA CRISTINA DA COSTA F<br>Cestinatários da mensagem<br>Para -> Suporte 4<br>Suc -> 5 | Procurar: Apenas Nome Mais colunas Livro de Endereços<br>suporte 2<br>Nome Tabula<br>Nome Tabula<br>Suporte Elearning<br>Suporte Elearning<br>Suporte Portal<br>Suporte Portal<br>Suporte Port |
| Avançadas  OK Cancelar                                                                                                    | OK Cancelar                                                                                                    |

A "**Lista de endereços global**" do lado direito tem que estar seleccionada. (1) Deve depois colocar o nome do destinatário na caixa de texto. (2)

Após encontrar o contacto, carregue com duplo clique em cima do contacto para o colocar na caixa de texto onde diz "**Para ->**". (3 e 4)

Por fim carregar em "OK". (5)

| Outlook 2003                                                                                                    | Outlook 2007                                                                                                    |
|----------------------------------------------------------------------------------------------------|----------------------------------------------------------------------------------------------------|
| 4 r Assunto do email" - Mensagem     Catar Yer Inserir Figmatar Ferramentas Iabela Janela Ajuda X     Egyviar () + (1) & (2) (2) (2) (2) (2) (2) (2) (2) (2) (2) | Image:       Topolar Assurto do email" - Messagem (HTML)       _ Image:         Message:       Image:       Security         Message:       Image:       Security         Ministry       Ministry       Ministry         Ministry       Ministry       Ministry |
| *Escrever aqui o conteúdo do email a enviar                                                                                                    | "Escrever aqui o contexido do email a envar"                                                                                                    |

O e-mail do destinatário foi adicionado à caixa de texto "**Para...**". (1) Pode agora escrever o assunto do e-mail. (2) assim como o conteúdo do mesmo. (3)

Por fim carregue em "Enviar" para enviar o e-mail. (4)

#### 4 - Configuração da Assinatura de E-mail

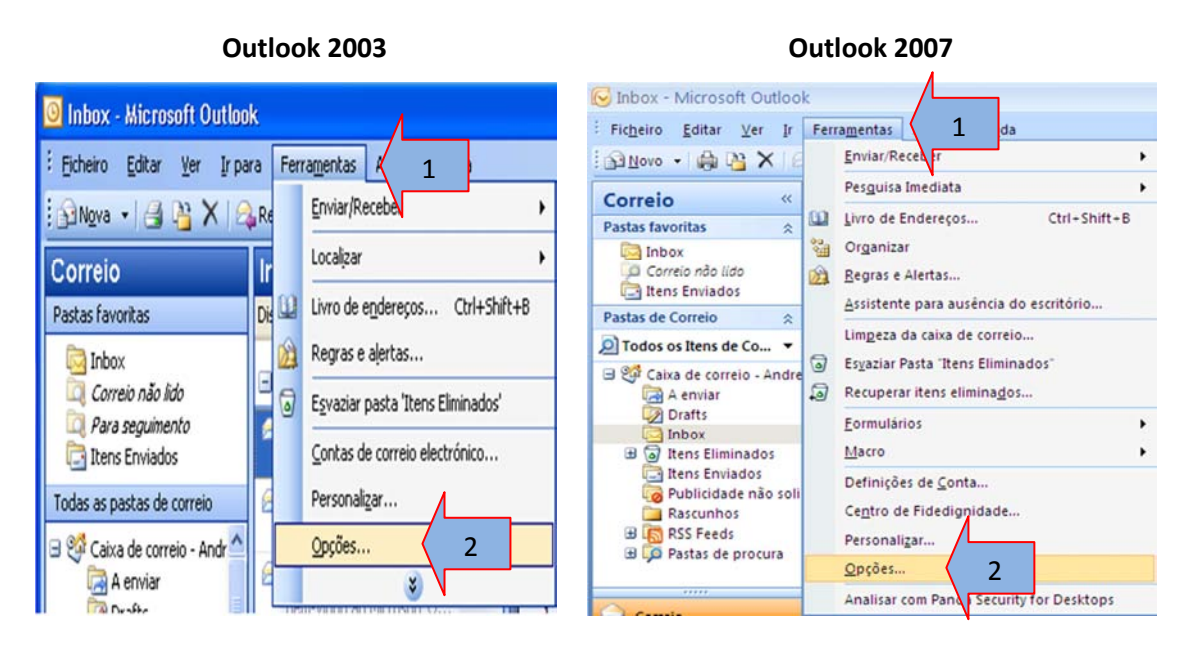

Carregue em "Ferramentas" e em seguida em "Opções...".

| Outlook 2003                                                                                                    | Outlook 2007                                                                                                    |
|----------------------------------------------------------------------------------------------------|----------------------------------------------------------------------------------------------------|
| Opções 🛛 🕅 🔀                                                                                                    | Opções                                                                                                    |
| Segurança       os       Delegados         Preferências       Configura       1       Formato de correio       Ortografia         Formato da mensagem       Escoher um formato para correio a envar e alterar as definições avançadas.       Compor neste formato de mensagem:       Image: Comport neste formato de mensagem:       Image: Comport neste formato de mensagem:       Image: Comport neste formato de mensagem:       Image: Comport neste formato de mensagem:       Image: Comport neste formato de mensagem:       Image: Comport neste formato de mensagem:       Image: Comport neste formato de mensagem:       Image: Comport neste formato de mensagem:       Image: Comport neste formato RTF         Papel de carta e tipos de letra       Formato Igternet       Opções internacionais       Opções internacionais         Papel de carta e tipos de letra       Utiloga papel de carta para alterar o estilo e tipo de letra predefinidos, alterar as cores e adicionar fundos às mensagens.       Utiligar este papel de carta para alterar o estilo e tipo de letra predefinidos, alterar as cores e Impos de letra         Assinaturas       Impos de letra       Selecção de gapel de carta         Assinaturas       Impos de letra       Selecção de gapel de carta         Assinatura para noves mensagers:       Cherhum       Impos de letra         Assinatura para regoostas e reencaminhan       Impos de letra       Assinaturas         2       Assinaturas <tde< td=""><td>Preferências       Cont       1       Formato de correio       Outras       Delegados         Formato da mensagen       Exciber un formato para correio a enviar e alterar as definições avançadas.       Image: Conport neste formato de mensagen:       Image: Conport neste formato de mensagen:       Image: Conport neste formato de mensagen:       Image: Conport neste formato de mensagen:       Image: Conport neste formato de mensagen:       Image: Conport neste formato de ficheiro da mensagen ao remover informações de formatação que não seja necessário apresentar na mensagem de correio electrónico         Formato HTML       Image: Conport neste formato de ficheiro da mensagem ao remover informações de formatação que não seja necessário apresentar na mensagem de correio electrónico       Pormatação dos tipos de letra com base no CSS       Guardar etiquetas inteligentes no correio electrónico         Papel de carta e tipos de letra       Utiles papel de carta para alterar o estilo e o tipo de letra predefinidos, alterar cores e adicionar fundos às mensagens.       Papel de Carta e Tipos de Letra         Assinaturas       Ciar e editar assinaturas para mensagens       te e reencaminhamentos.       2         Assinaturas       Ciar e editar assinaturas para mensagens de correio electrónico.       Oppões do Editor       Oppões do Editor</td></tde<> | Preferências       Cont       1       Formato de correio       Outras       Delegados         Formato da mensagen       Exciber un formato para correio a enviar e alterar as definições avançadas.       Image: Conport neste formato de mensagen:       Image: Conport neste formato de mensagen:       Image: Conport neste formato de mensagen:       Image: Conport neste formato de mensagen:       Image: Conport neste formato de mensagen:       Image: Conport neste formato de ficheiro da mensagen ao remover informações de formatação que não seja necessário apresentar na mensagem de correio electrónico         Formato HTML       Image: Conport neste formato de ficheiro da mensagem ao remover informações de formatação que não seja necessário apresentar na mensagem de correio electrónico       Pormatação dos tipos de letra com base no CSS       Guardar etiquetas inteligentes no correio electrónico         Papel de carta e tipos de letra       Utiles papel de carta para alterar o estilo e o tipo de letra predefinidos, alterar cores e adicionar fundos às mensagens.       Papel de Carta e Tipos de Letra         Assinaturas       Ciar e editar assinaturas para mensagens       te e reencaminhamentos.       2         Assinaturas       Ciar e editar assinaturas para mensagens de correio electrónico.       Oppões do Editor       Oppões do Editor |

Carregue no separador "Formato de correio" e em seguida em "Assinaturas...".

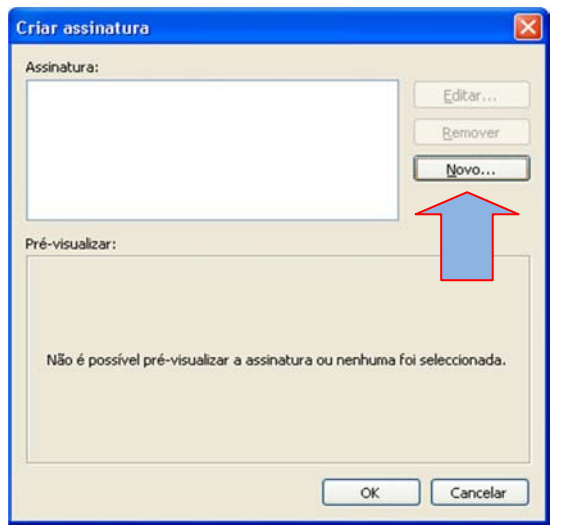

Carregue no botão "Novo...".

#### Outlook 2007

| issinaturas e Papel de Carta                             |                                       |                      | ? 🔀      |
|----------------------------------------------------------|---------------------------------------|----------------------|----------|
| Assinatura de correio electrónico Papel de carta pessoal |                                       |                      |          |
| Seleccionar assinatura a editar                          | Escolher assinatura predefinida -     |                      |          |
| Assin                                                    | Cont <u>a</u> de correio electrónico: | aclopes@esel.pt      | ~        |
| 1                                                        | Novas mensagens:                      | Assin                | ~        |
|                                                          | Respostas/reencaminhamentos           | Assin                | ~        |
|                                                          |                                       | (nenhum)             | ~        |
| Eliminar Novo Guardar Mudar o Nome                       |                                       | ASSII                |          |
| Editar assinatura                                        |                                       | 4                    | *        |
| Calibri (Corpo) 🕑 11 🕑 🕺 Automátic                       | :0 🔽 📰 📰                              | ⊆artão de Visita 🛛 🔊 |          |
|                                                          |                                       |                      | ^        |
| Com os melhores cumprimentos,                            |                                       |                      |          |
| Andre Lopes                                              |                                       |                      |          |
|                                                          |                                       |                      |          |
| 2                                                        |                                       |                      |          |
|                                                          |                                       |                      |          |
|                                                          |                                       | 5                    |          |
|                                                          |                                       |                      | ~        |
|                                                          |                                       |                      |          |
|                                                          |                                       | ОК                   | Cancelar |

Carregar em "Novo" e dar um nome à assinatura, por exemplo "Assin". (1)

Escreva o conteúdo que pretende como assinatura do e-mail. (2) e carregue em guardar. (3)

Seleccione nas opções "**Novas mensagens:**" e "**Respostas/reencaminhamentos:**" a assinatura que criou (neste caso com o nome "**Assin**") como indicado na imagem. (4) Para terminar carregue em "**OK**". (5)

| Escreva um nome para a sua nova assinatura:     Assin                                                                                                    |
|----------------------------------------------------------------------------------------------------|
| 2. Escolha co<br>iniciar com<br>iniciar com<br>ini |
|                                                                                                    |
| OUtilizar este ficheiro como modelo:                                                                                                    |
| O Utilizar este ficheiro como modelo:                                                                                                    |

Insira um nome para a assinatura (por exemplo "**Assin**") e depois carregue em "**Seguinte ->**".

#### Outlook 2003

| Editar a   | assinatura - [Assin]                                                                     |               |
|------------|------------------------------------------------------------------------------------------|---------------|
| Texto      | da assinatura<br>Este texto será incluído nas mensagens de correio a enviar:             |               |
| Con<br>And | m os melhores cumprimentos.<br>dré Lopes                                                 | < N           |
|            | ) de letra Edição avar<br>es de vCard<br>Anexar este cartão de visita (vCard) a esta ass | ça <u>d</u> a |
| Ľī         | Novo vCard do contacto                                                                   | Cancelar      |

Escreva o conteúdo que deseja para a Assinatura e depois carregue em "Concluir".

| a) Assin                                     | Editar       |
|----------------------------------------------|--------------|
|                                              | Remover      |
|                                              | <u>N</u> ovo |
| Com os melhores cumprimentos.<br>André Lopes | _            |

A assinatura foi criada. Carregue em "**OK**"

| Segurança                                                                |                                                                                                | OL                                                                               | Outras                                                                        |                                                                                  | Delegados       |  |
|--------------------------------------------------------------------------|------------------------------------------------------------------------------------------------|----------------------------------------------------------------------------------|-------------------------------------------------------------------------------|----------------------------------------------------------------------------------|-----------------|--|
| Preferências                                                             | erências Configuração de corr                                                                  |                                                                                  | Forma                                                                         | to de correio                                                                    | Ortografia      |  |
| ormato da mensag<br>Escolher u                                           | em<br>um formato para                                                                          | correio a envi                                                                   | ar e alterar as c                                                             | definições avançad                                                               | das.            |  |
| Compor n                                                                 | este <u>f</u> ormato de                                                                        | mensagem:                                                                        | HTML                                                                          |                                                                                  |                 |  |
| Utiliza                                                                  | r o Microsoft Of<br>r o Office Word                                                            | fice <u>W</u> ord 2003<br>2003 para le <u>r</u> i                                | 9 para editar me<br>mensagens de c                                            | ensagens<br>correio electrónico                                                  | em formato RTF  |  |
|                                                                          |                                                                                                | For                                                                              | mato Internet.                                                                | Opções in                                                                        | ternacionais    |  |
| apel de carta e tip                                                      | os de letra                                                                                    |                                                                                  |                                                                               |                                                                                  |                 |  |
| Utilize pa                                                               | pel de carta par-                                                                              | a alterar o esti                                                                 | lo e tipo de letra                                                            | a predefinidos, alt                                                              | erar as cores e |  |
| adicionar                                                                | fundos às mens                                                                                 | agens.                                                                           |                                                                               |                                                                                  |                 |  |
| Utilizar es                                                              | fundos às mens<br>te papel de cart                                                             | agens.<br>a por predefini                                                        | ção: <nenhu< td=""><td>im&gt;</td><td></td></nenhu<>                          | im>                                                                              |                 |  |
| Utilizar es                                                              | fundos às mens<br>te papel de cart                                                             | agens.<br>a por predefini                                                        | ção: <a>Nenhu</a><br>ipos de letra                                            | im><br>Selecção de                                                               | papel de carta  |  |
| Utilizar es                                                              | fundos às mens<br>te papel de cart                                                             | agens.<br>a por predefini                                                        | ção: <nenhu<br>ipos de letra</nenhu<br>                                       | im><br>Selecção de                                                               | papel de carta  |  |
| adicionar<br>Utilizar es<br>ssinaturas<br>Selecciona                     | fundos às mens<br>te papel de cart<br>ar as assinatura:                                        | agens.<br>a por predefini<br>I<br>s para a conta:                                | ção: <nenhu<br>ipos de letra<br/>Microsoft E:</nenhu<br>                      | m><br>Selecção de<br>«change Server                                              | papel de carta  |  |
| adicionar<br>Utiligar es<br>ssinaturas<br>Selecciona<br>Assina           | fundos às mens<br>te papel de cart<br>ar as assinatura:<br>tura para novas                     | agens.<br>a por predefin<br>I<br>s para a conta:<br>mensagens:                   | ção: <nenhu<br>ipos de letra<br/>Microsoft E:<br/>/</nenhu<br>                | im><br>Selecção de<br>kchange Server<br>Assin                                    | papel de carta  |  |
| adicionar<br>Utiligar es<br>ssinaturas<br>Selecciona<br>Assina<br>Assina | fundos às mens<br>te papel de cart<br>ar as assinatura:<br>tura para novas<br>tura para respo: | agens.<br>a por predefin<br>I<br>s para a conta:<br>mensagens:<br>stas e reencar | ção: <nenhu<br>ipos de letra<br/>Microsoft Ex<br/>ínhamentos: &lt;</nenhu<br> | m><br>Selecção de<br>kchange Server<br>Assin<br>(Nenhum>                         | papel de carta  |  |
| adicionar<br>Utiligar es<br>ssinaturas<br>Selecciona<br>Assina<br>Assina | fundos às mens<br>te papel de cart<br>ar as assinatura:<br>tura para novas<br>tura para respo: | agens.<br>a por predefini<br>s para a conta:<br>mensagens:<br>stas e reencam     | ção: <nenhu<br>ipos de letra<br/>Microsoft Ex<br/>inhamentos:</nenhu<br>      | m><br>Selecção de<br>kchange Server<br>Assin<br><nenhum><br/>Senhum&gt;</nenhum> | papel de carta  |  |

Escolha nas opções "Assinatura para novas mensagens:" e "Assinaturas para Respostas e reencaminhamentos:" a assinatura que criou (neste caso a opção "Assin") conforme indicado na imagem.

Após selecionar, carregue em "OK" para terminar

# II. WebMail ESEL

#### 1. Como aceder ao WebMail

https://webmail.esel.pt

Na barra de endereços escreva https://webmail.esel.pt

| Office                      | Outlook Web Access                |
|-----------------------------|-----------------------------------|
| Segurança ( mostrai         | r explicação )                    |
| <ul> <li>Este co</li> </ul> | omputador é público ou partilhado |
| Este co                     | omputador é privado               |
| Utilizar                    | o Outlook Web Access Light        |
| Nome de utilizador:         | aclopes                           |
| Palavra-passe:              |                                   |
|                             | Iniciar Sessão                    |
| 🔀 Ligado ao Micro           | osoft Exchange                    |

Coloque as suas credenciais da ESEL, nomeadamente o Nome de utilizador: o seu username ESEL e Palavrapasse: \*(Colocar a palavra passe)

Em seguida, carregue em "Iniciar Sessão"

2. Enviar um E-mail procurando um contacto ESEL

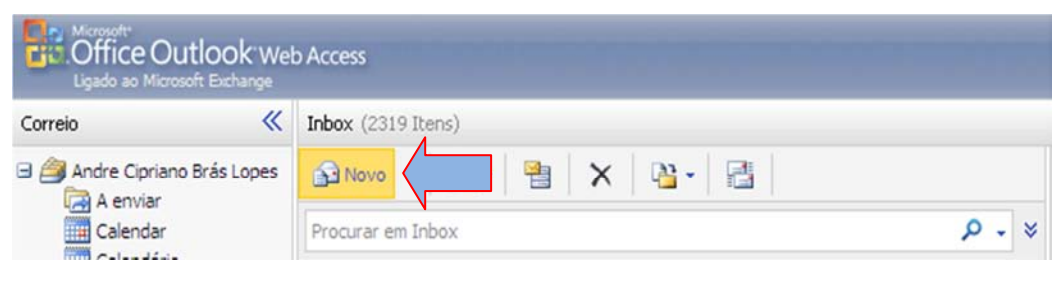

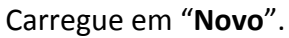

| https://www.ites   | al ablance Data | There is a star |                |         |         |      |          | <br>n |
|--------------------|-----------------|-----------------|----------------|---------|---------|------|----------|-------|
| https://webmail.es | el.pt/owa/rae=  | Item&a=Nev      | W8d=1PM.N      | ote#    |         |      |          |       |
| Dera               | <u></u>         | 1               |                |         | Dpções. | HTML | <b>•</b> | ۲     |
| ssunto:            |                 |                 |                |         |         |      |          |       |
| slibri             | × ×             | NI              | <u>s</u> := :: | = 1루 1루 | × • 🔺 • | *    |          |       |
|                    |                 |                 |                |         |         |      |          |       |
|                    |                 |                 |                |         |         |      |          |       |
|                    |                 |                 |                |         |         |      |          |       |
|                    |                 |                 |                |         |         |      |          |       |
|                    |                 |                 |                |         |         |      |          |       |
|                    |                 |                 |                |         |         |      |          |       |
|                    |                 |                 |                |         |         |      |          |       |
|                    |                 |                 |                |         |         |      |          |       |
|                    |                 |                 |                |         |         |      |          |       |
|                    |                 |                 |                |         |         |      |          |       |
|                    |                 |                 |                |         |         |      |          |       |
|                    |                 |                 |                |         |         |      |          |       |
|                    |                 |                 |                |         |         |      |          |       |

Carregue em "Para..." para procurar um contacto ESEL

| 🔊 Livro de Endereços - Diálo                                                            | go de página Web                                           |                 |                                                     |                                                                                                    |
|-----------------------------------------------------------------------------------------|------------------------------------------------------------|-----------------|-----------------------------------------------------|----------------------------------------------------------------------------------------------------|
| https://webmail.esel.pt/owa/?ae                                                         | =Dialog&t=AddressBook&a=PickRecipients                     |                 |                                                     | ✓ <sup>▲</sup>                                                                                          |
| Livro de Endereços                                                                      |                                                            | 4               |                                                     | 🔞 Ajuda                                                                                                 |
| 🛄 Default Global Address List                                                           | suporte 1 X                                                | Suporte         |                                                     |                                                                                                    |
| All Rooms Mostrar outras listas de endereços                                            | Dispor por: ome - A no início - Suporte<br>suporte@esel.pt | Contacto        | Alias<br>Correlo<br>electrónico                     | suporte<br>suporte @esel.pt                                                                             |
| Contactos                                                                               | Suporte Elearning                                          | Organização ¥   |                                                     |                                                                                                    |
| Mostrar:<br>Todos<br>Pessoas<br>Listas de Distribuição<br>Contactos<br>Criar Nova Pasta | Suporte Portal<br>suporte.portal@esel.pt                   | Disponibilidade | ter 09-03-2010<br>terça-feira 09-03<br>00 9-00<br>4 | <ul> <li>Mostrar só horas de traba</li> <li>3-2010</li> <li>10:00 11:00 12:00 13:00 14:00 15</li> </ul> |
| Destinatários da mensagem:<br>Para -> Suporte 3<br>Cc -> 5<br>Bcc ->                    |                                                            |                 |                                                     | 4                                                                                                    |
| https://wehmail.esel.nt/owa/2ae=Dial                                                    | nn%t=AddressRnnk%a=PirkRecinients                          |                 | 9                                                   | Internet 2                                                                                              |

Escreva o nome(s) do(s) contacto(s) para os quais pretende enviar o email (1) e faça um duplo clique no resultado encontrado. (2)

O contacto irá para a caixa "Para ->". (3) Carregue em"OK". (4)

| 🤉 Mensagem Sem Título - Windows Internet Explorer                                                                                                    |     |
|----------------------------------------------------------------------------------------------------|-----|
| bttps://webmail.esel.pt/owa/?ae=Item&a=New&t=IPM.Note#                                                                                                    | ~ 🔒 |
| Involar, Jovedna, esci, pulouaj, acenteandor in Printocer<br>Involar<br>Involar<br>Involar<br>Suporte:<br>I<br>Escrever o assunto do email<br>Calibri<br>I<br>I<br>I<br>I<br>I<br>I<br>I<br>I<br>I<br>I<br>I<br>I<br>I |     |
|                                                                                                    |     |

Uma vez que o contacto de e-mail está na caixa "Para...". (1) poderá escrever o assunto do e-mail. (2) e o seu conteúdo. (3)

Por fim, carregue em "Enviar". (4)

3. Configuração da assinatura de E-mail

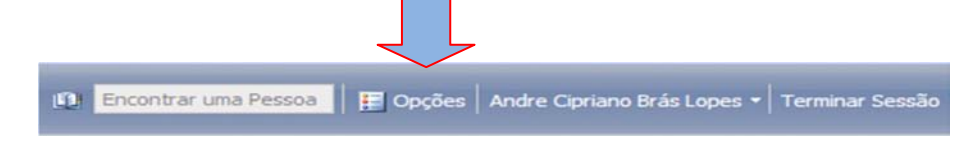

Carregue em "Opções"

| Office Outlook Web Acco                      | 255                                                                                                    |
|----------------------------------------------|----------------------------------------------------------------------------------------------------|
| Opções                                       | Guardar 4                                                                                                    |
| Definições Regionais<br>Serviço de mensagens | Opções de Mensagens                                                                                                    |
| Ortografia                                   | Número de itens a mostrar por página: 50 🛛 🖌                                                                                                    |
| Opções do Calendário                         | Após mover ou eliminar um item: abrir o item seguinte 🖌                                                                                         |
| Assistente de Fora do<br>Escritório          | <ul> <li>Reproduzir um som à chegada de novos itens</li> <li>Mostrar uma notificação à chegada de novos itens de correio electrónico</li> </ul> |
| Regras                                       | Mostrar uma notificação à chegada de novos itens de voice mail                                                                                  |
| Segurança do Correio<br>Electrónico          | Mostrar uma notificação à chegada de novos itens de fax                                                                                         |
| Correio Electrónico Não<br>Solicitado        | 🔌 Assinatura do Correio Electrónico                                                                                                    |
| Alterar Palavra-passe                        | Tahoma V 10 V N I S 三 註 註 譯 譯 V - A - >                                                                                                    |
| Definições Gerais                            |                                                                                                    |
| Itens Eliminados                             | Com os melhores cumprimentos,<br>André Lopes                                                                                                    |
| Dispositivos Móveis                          |                                                                                                    |
| Acerca de                                    | Equipa de informatica ESEL - actionationatal no. 228 912 200 (Est. 201)     Incluir automaticamente a assinatura nas mensagens enviadas         |
| Versão: 8.1.240.5                            | Formato da Mensagem                                                                                                    |

Do lado esquerdo do ecrã, carregue em "Serviço de mensagens". (1) e escreva na caixa de texto o que pretende que seja visualizado como assinatura. (2) Coloque ainda um "visto" na opção "Incluir automaticamente a assinatura nas mensagens enviadas". (3)

Para finalizar, carregue em "Guardar". (4)

*Nota:* Para colocação de assinatura com imagem da ESEL, copie o texto abaixo (a imagem tem que ser copiada com o texto):

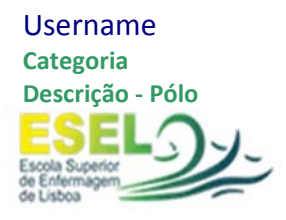

Localização Contactos E-mail:

#### 4 . Alteração de Password

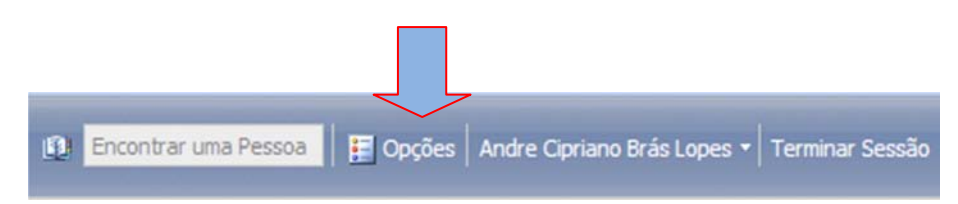

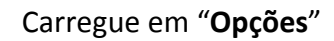

| Office Outlook Web<br>Ligado ao Microsoft Exchange                                   | Access                                                                                                    |                                                                                             |
|--------------------------------------------------------------------------------------|----------------------------------------------------------------------------------------------------|---------------------------------------------------------------------------------------------|
| Opções                                                                               | Guardar 3                                                                                                    |                                                                                             |
| Definições Regionais<br>Serviço de mensagens<br>Ortografia<br>Opções do Calendário   | Alterar Palavra-passe<br>Introduza a palavra-passe actual,<br>Depois de guardar, poderá ter de r              | escreva uma nova palavra-passe e, em seg<br>reintroduzir as suas credenciais e iniciar sess |
| Assistente de Fora do<br>Escritório<br>Regras<br>Segurança do Correio<br>Electrónico | Domínio \nome de utilizador:<br>Palavra-passe Antiga:<br>Nova Palavra-passe:<br>Confirmar Nova Palavra-passe: | ESEL\aclopes                                                                                |
| Correio Electrónico Não<br>Solicitado<br>Alterar Palavra-passe<br>Definições Gerais  |                                                                                                    | 2                                                                                           |
| Itens Eliminados                                                                     |                                                                                                    |                                                                                             |
| Dispositivos Móveis<br>Acerca de                                                     |                                                                                                    |                                                                                             |
| Versão: 8.1.240.5                                                                    |                                                                                                    |                                                                                             |

Do lado esquerdo, carregue em "Alterar Palavra-passe". (1) e na primeira caixa de texto, escreva a password antiga e nas restantes caixas escreva a nova password. (2)

Por fim carregue em "Guardar". (3)

b. E-MAIL CAMPUS -> Para utilizadores @campus.esel.pt

## I. WebMail CAMPUS

1. Como aceder ao WebMail

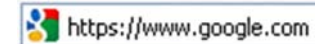

Na barra de endereços escrever https://webmail.campus.esel.pt

| Inicie sessão na sua conta em<br>Escola Superior de Enfermagem<br>de Lisboa |
|-----------------------------------------------------------------------------|
| Nome de utilizador: aclopes                                                 |
| @campus.esel.pt                                                             |
| Palavra-passe:                                                              |
| 🔲 Manter sessão iniciada                                                    |
| Iniciar sessão                                                              |
| Não conseque aceder à sua conta?                                            |

Coloque as suas credenciais, nomeadamente o Nome de Utilizador e a Palavra-passe.

Por fim, carregue em Iniciar Sessão.

#### 2. Como enviar um E-mail procurando um contacto CAMPUS

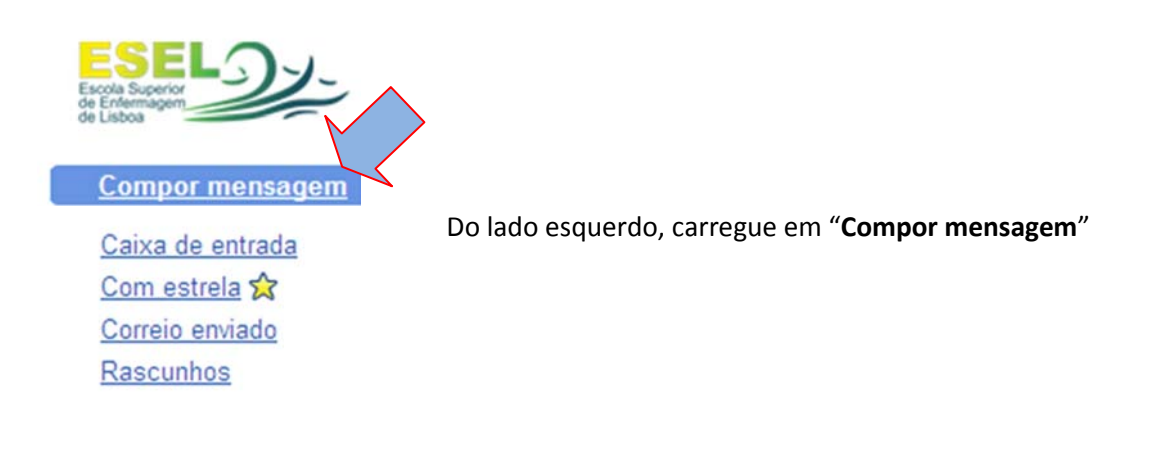

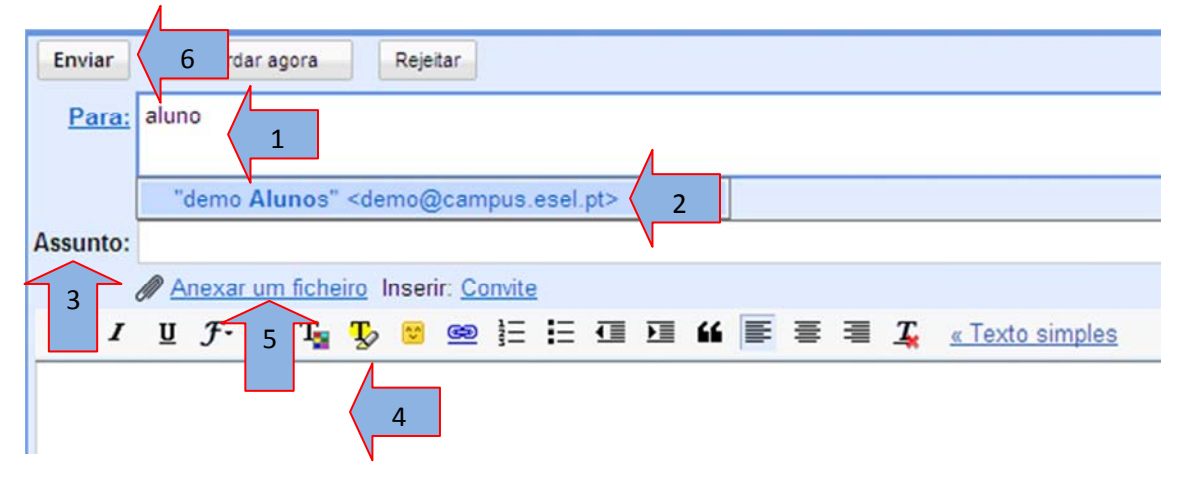

Comece por colocar o nome do contacto. (1) (Poderão surgir sugestões de contactos (2)) Em seguida escreva o assunto da mensagem (3) e o conteúdo da mesma. (4)

Caso pretenda que sejam enviados ficheiros em anexo, deve escolher a opção "Anexar um ficheiro". (5)

Por fim, carregue em "Enviar". (6)

3 . Colocação de assinatura de E-mail.

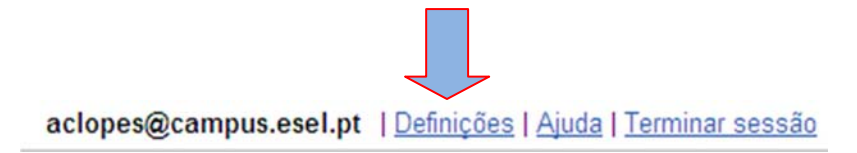

Para começar, carregue em "Definições"

| Definiç                           | ões                             |                   |                                                                                      |                                                                                             |
|-----------------------------------|---------------------------------|-------------------|--------------------------------------------------------------------------------------|---------------------------------------------------------------------------------------------|
| Geral                             | Contas                          | Marcadores        | Filtros                                                                              | Encaminhamento e POP/IMAP Chat                                                              |
| Idioma                            | a:                              |                   | Esco                                                                                 | la Superior de Enfermagem de Lisboa Cor                                                     |
| Tamar                             | Tamanho máximo da página:       |                   | Most                                                                                 | trar 50 🔽 conversas por página                                                              |
| Atalhos do teclado:<br>Saiba mais |                                 |                   | Atalhos do teclado desligados<br>Atalhos do teclado ligados                          |                                                                                             |
| Conteúdo externo:                 |                                 | ⊙ /<br>○ F        | Apresentar sempre conteúdo externo (por<br>Perguntar antes de apresentar conteúdo e: |                                                                                             |
| Ligação do browser:<br>Saiba mais |                                 | ) ⊙<br>           | Usar sempre https<br>Não usar sempre https                                           |                                                                                             |
| Minha<br><u>Saiba r</u>           | imagem:<br><u>mais</u>          | :                 | Alter                                                                                | rar imagem                                                                                  |
| Image<br>Saiba i                  | ns dos co<br>mais               | ntactos:          |                                                                                      | Mostrar todas as imagens<br>Mostrar apenas as imagens que seleccione<br>serão apresentadas. |
| Assina<br>(anexada<br>enviar)     | i <b>tura:</b><br>no fim de tod | as as mensagens a |                                                                                      | Sem assinatura<br>Com os melhores cumprimentos,<br>André Lopes                              |

Escreva a assinatura que pretende na caixa de texto indicada na imagem acima.

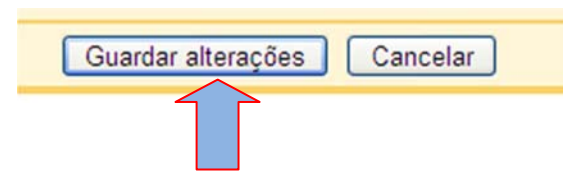

No fim da página, carregue em "Guardar alterações"

#### 4. Adicionar conta CAMPUS ao Outlook

#### Outlook 2003

#### Outlook 2007

×

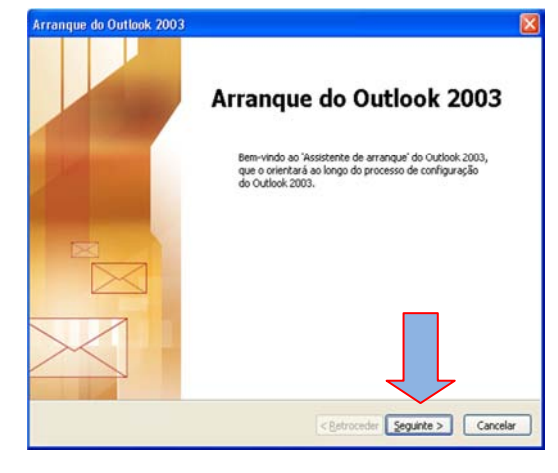

Carregue em "Seguinte >"

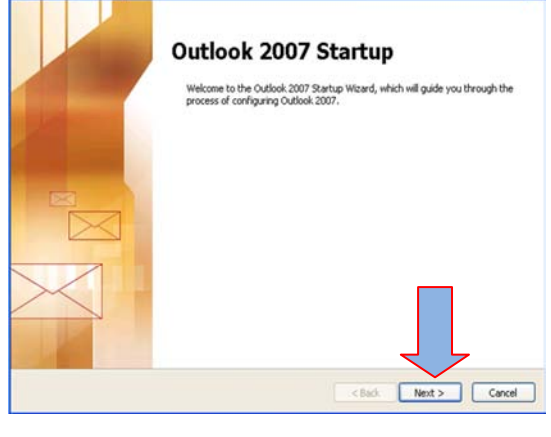

Carregue em "Next >"

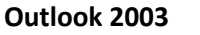

Pode configurar o Outlook para se ligar a um Microsoft Exchange Server, correio electrónico da Internet ou outro servidor de correio electrónico. Deseja configurar uma conta de correio electrónico?

X

Configuração da conta

**⊙**5m

ONão

1

Contas de correio electrónico

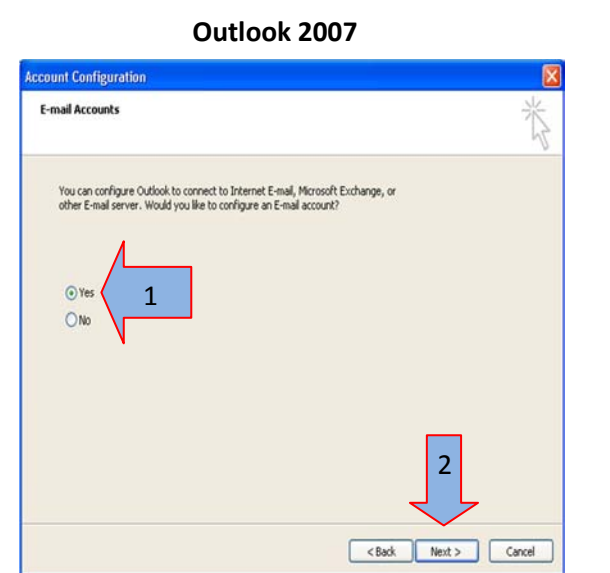

<<u>Retroceder</u> <u>Sequinte</u> > Cancelar

2

4.2 Escolha "Sim" e depois "Seguinte

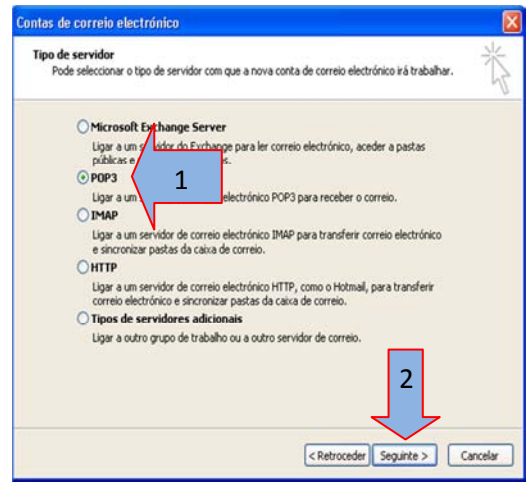

4.3 Escolha "POP3" e depois "Seguinte >"

4.2 Escolha "Yes" e depois "Next >"

Outlook 2007

| dd New E-mail Acc  | count                                      | E                                                                                                    |
|--------------------|--------------------------------------------|----------------------------------------------------------------------------------------------------|
| Auto Account Set   | ab                                         | To and the second second secon |
|                    |                                            |                                                                                                    |
| Your Name:         | Exancle: Barbara Sankovic                  |                                                                                                    |
| E-mail Address:    |                                            | ñ                                                                                                    |
|                    | Example: barbara@contoso.com               |                                                                                                    |
|                    |                                            |                                                                                                    |
|                    |                                            |                                                                                                    |
| $\wedge$           |                                            |                                                                                                    |
| 17                 |                                            |                                                                                                    |
| / /                |                                            |                                                                                                    |
| $\leq$             |                                            | 2                                                                                                    |
| Manually configure | server settings or additional server types | L L                                                                                                    |
|                    |                                            |                                                                                                    |
|                    |                                            | <back next=""> Cancel</back>                                                                                                    |

4.3 Escolha "Manually configure server settings or additional server types" e depois carregue em "Next >" 23

Outlook 2003

| Contas de correio e                     | electrónico                                                     |                                                                                                    |  |
|-----------------------------------------|-----------------------------------------------------------------|----------------------------------------------------------------------------------------------------|--|
| Definições de corr<br>Todas estas def   | reio electrónico da Intern<br>finições são na ssárias para<br>1 | net (POP3)<br>a que a conta de correio electrónico funcione.                                       |  |
| Informações do ut                       | ilizador                                                        | Informações sobre o servidor                                                                       |  |
| O seu nome:                             | Andre Lopes                                                     | Serv. recepção de correio (POP3): pop.gmail.com                                                    |  |
| Endereço de correio<br>electrónico:     | aclopes@campus.esel.pt                                          | Servidor de envio de correio (SMTP): smtp.gmail.co                                                 |  |
| Informações de in                       | ício de sessão                                                  | Definições de teste                                                                                |  |
| Nome de utilizador:                     | aclopes@campus.esel.pt                                          | Depois de preencher as informações deste ecrã,<br>recomenda-se que teste a conta, clicando no bota |  |
| Palavra-passe:                          | 904040404040404                                                 | abaixo. (Requer ligação à rede)                                                                    |  |
|                                         | Memorizar palavra-passe                                         | Testar definições da conta                                                                         |  |
| Iniciar sessão com<br>palavra-passe seg | autenticação de<br>jura (SPA)                                   | 4 Mais definições                                                                                  |  |
|                                         |                                                                 | < Retroceder Seguinte > Cancelar                                                                   |  |

4.4 Preencher os campos de acordo com as suas credenciais. *(1)* 

Informações sobre o servidor colocar:

- (2) (POP3): pop.gmail.com
- (3) (SMTP): smtp.gmail.com
  - 4.4.1 Carregar em "Mais definições..." (4)

Outlook 2007

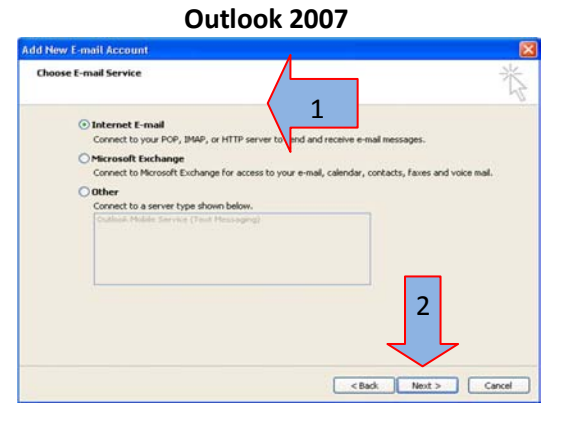

4.4 Escolher "Internet E-mail" (1) Carregar em "Next >" (2)

| Internet E-mail Setting<br>Each of these setting                                    | gs<br>s are required 1 pet your e-mail          | account working.                                                                                                    |
|-------------------------------------------------------------------------------------|-------------------------------------------------|----------------------------------------------------------------------------------------------------|
| <b>User Information</b><br>Your Name:<br>E-mail Address:                            | Andre Lopes<br>aclopes@campus.esel.pt           | Test Account Settings<br>After filling out the information on this screen, we<br>recommend you test your account by clicking the<br>uuton below. (Requires network connection) |
| Server Information<br>Account Type:<br>Incoming mail server<br>Outgoing mail server | pop.gmail.com<br>smtp.gmail.com                 | Test Account Settings                                                                                                    |
| User Name:<br>Password:                                                             | aclopes@campus.etel.pt                          | 5                                                                                                    |
| [<br>Require logon using Sec                                                        | Remember word<br>ure Password 1 hentication (SP | A) More Settings                                                                                                    |

4.5 Preencher os campos de acordo com as suas credenciais. (1)

Server Information:

- (2) Account Type: POP3
- (3) Incoming mail server: pop.gmail.com
- (4) (SMTP): smtp.gmail.com

4.5.1 Carregar em "More Settings..." (5)

| Geral | Servidor de envio        | 1          | nçadas                                    |
|-------|--------------------------|------------|-------------------------------------------|
| -     |                          | _          |                                           |
| 20    | meu servidor de envio    | MTP) re    | equer autenticação                        |
| 6     | zizar as mesmas defi     | nições do  | meu servidor de recepção de correio       |
| 0     | 🗧 v sessão utilizando    | )          |                                           |
|       | de utilizador:           | 1          |                                           |
|       | Palavra-passe:           |            |                                           |
|       |                          | Me         | morizar palavra-passe                     |
|       | Iniciar sessão com       | autentica  | ção por palavra-passe segura (SPA)        |
| 0     | Iniciar sessão no servio | lor de rec | cepção de correio antes de enviar correio |
|       |                          |            |                                           |
|       |                          |            |                                           |
|       |                          |            |                                           |
|       |                          |            |                                           |
|       |                          |            |                                           |
|       |                          |            |                                           |
|       |                          |            |                                           |
|       |                          |            | OK Cancelar                               |

Seleccione o separador "Servidor de envio" (1) e certifique-se que a opção "O meu servidor de envio (SMTP) requer autenticação" está escolhida. (2)

Outlook 2003

Outlook 2007

Seleccione o separador "Outgoing Server"(1) e active a opção "My outgoing server (SMTP) requires authenctication". (2)

#### Definições do correio electrónico da Internet Internet E-mail Settings Geral Servidor de envio Ligação Avançadas Advanced General Outgoing Server Connection 1 1 Server Port Numbers os de porta do servidor 2 necepção (POP3): 995 UNizar predefinições (ncoming server (POP3): 995 3 lts Este servidor requer uma ligação enci This server requires an encrypted connection (SSL) 3 2 Servidor de envio (SMTP): 25 Outgoing server (SMTP): 587 Este servidor requer uma ligação encriptada (SSL) Use the following type of encryp tion: TLS ۷ 3 s de espera do servidor 🛛 🧹 Server Timeouts -3 to Longo Δ Short 🐨 Long 1 minute 2 Delivery Leave a copy of messages on the server Deixar uma cópia das mensagens no servidor Remove from server after 10 days Remover do servidor após 10 💲 dias Remove from server when deleted from 'Deleted Items' Remover do servidor ao eliminar de 'Itens eliminados' 5 Cancelar OK Cancel OK

Seleccionar o separador "Avançadas" (1) e escolha as duas opções "Este servidor requer uma ligação encriptada (SSL)". (2)

Deve ainda ter os seguintes valores preenchidos: *Servidor de recepção (POP3)*: **995 (3)** e *Servidor de envio (SMTP)*: **25 (3)** 

Para terminar, carregue em "OK". (4)

Seleccione o separador "Advanced".(1) e escolha a opção "This server requires an encrypted connection (SSL)". (2)

Preencha os seguintes valores: *Incoming* server (POP3): **995** (3) e Outgoing server (SMTP): **587** (3)

Deve ainda seleccionar a opção "TLS" (4) 25

Por fim carregue em "OK". (5)

#### Outlook 2007

| Todas estas def                         | inições são necessárias para  | a que a conta de correio electrónico funci                                    | ione.                       |
|-----------------------------------------|-------------------------------|-------------------------------------------------------------------------------|-----------------------------|
| nformações do ut                        | ilizador                      | Informações sobre o servidor                                                  |                             |
| ) seu nome:                             | Andre Lopes                   | Serv. recepção de correio (POP3):                                             | pop.gmail.com               |
| Indereço de correio<br>electrónico:     | aclopes@campus.esel.pt        | Servidor de envio de correio (SMTP):                                          | smtp.gmail.co               |
| nformações de in                        | ício de sessão                | Definições de teste                                                           |                             |
| Iome de utilizador:                     | aclopes@campus.esel.pt        | Depois de preencher as informações o<br>recomenda-se que teste a conta, clica | leste ecrã,<br>ndo no botão |
| Palavra-passe:                          | ******                        | abaixo. (Requer ligação à rede)                                               |                             |
|                                         | Memorizar palavra-passe       | Testar definições da conta                                                    | 1                           |
| Iniciar sessão com<br>palavra-passe seg | autenticação de<br>jura (SPA) | 2 Mai                                                                         | definições                  |

Carregue em "Testar definições de conta....". (1)

Outlook 2003

#### Outlook 2007

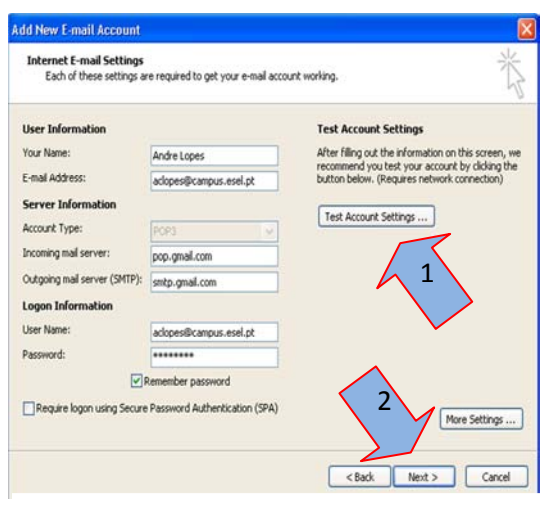

Carregar em "Test Account Settings...." (1)

Stop Close

| lefiniçõ                | es da co          | nta de teste              |                              |                 |
|-------------------------|-------------------|---------------------------|------------------------------|-----------------|
| Parabéns!<br>para conti | Todos os<br>nuar. | testes foram concluídos c | om êxito. Clique em 'Fechar' | Parar<br>Fechar |
| Tareras                 | Erros             |                           |                              | /               |
| Tarefa                  | 5                 |                           | Estado                       | ^               |
| ✓ Esta                  | belecer lig       | ação à rede               | Concluído                    |                 |
| V Loca                  | alizar servi      | dor de envio de corr      | Concluído                    |                 |
| √ Loca                  | alizar servi      | dor de recepção de        | Concluído                    |                 |
| √ Inici                 | ar sessão         | no servidor de rece       | Concluído                    |                 |
| VEnv                    | iar mensad        | em de correio elect       | Concluído                    | ~               |

"Seguinte >". (2)

Status ✓ Log onto incoming mail server (POP3) Completed ✓ Send test e-mail message Completed

Carregue em "Fechar" e depois em

Carregue em "Close" e depois em "Next >". (2)

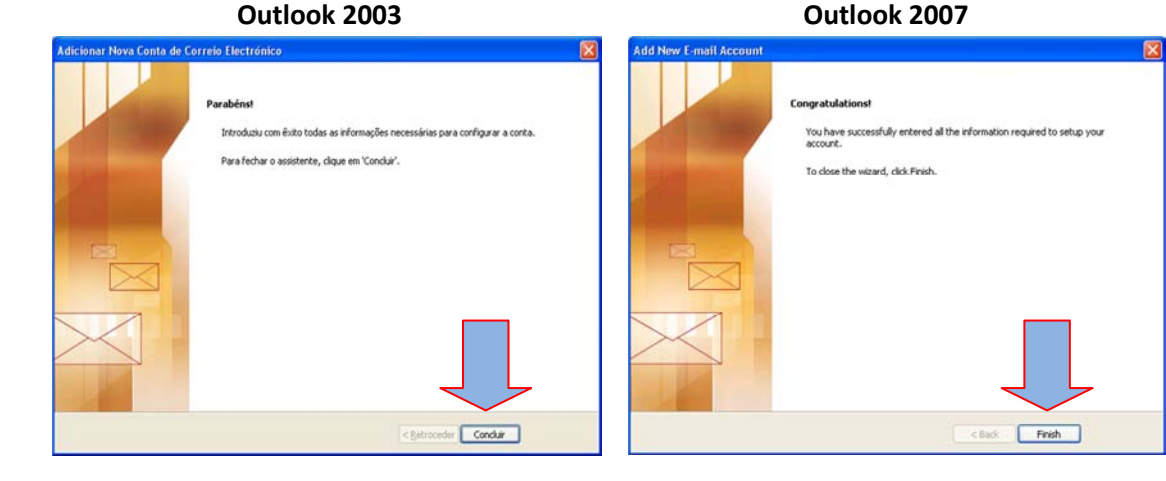

Carregue em "Concluir".

Carregue em "Finish".

Outlook 2006

Congratulations! All tests completed successfully. Click Close to continue.

Test Account Settings

Tasks Errors Tasks

#### c. Dispositivos Móveis

#### 1 Ligação Exchange NOKIA

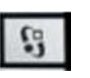

1.1 Carregar na tecla do "Menu" correspondente à imagem

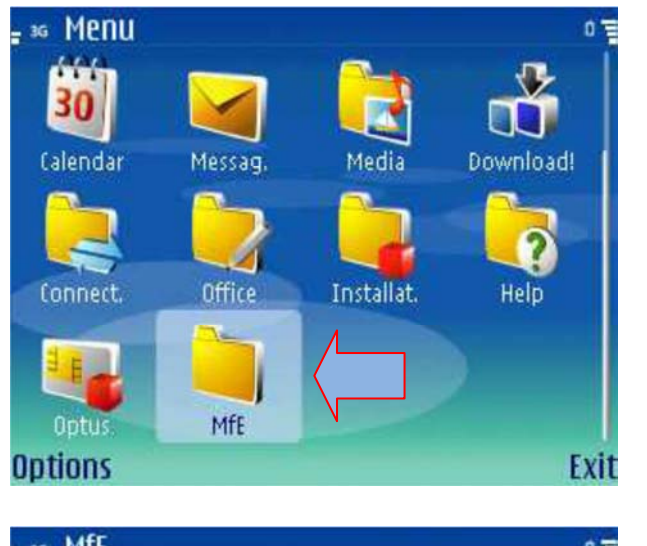

Verifique se tem instalado "<u>MfE</u>" (Driver para ligações Exchange).

Abrir pasta.

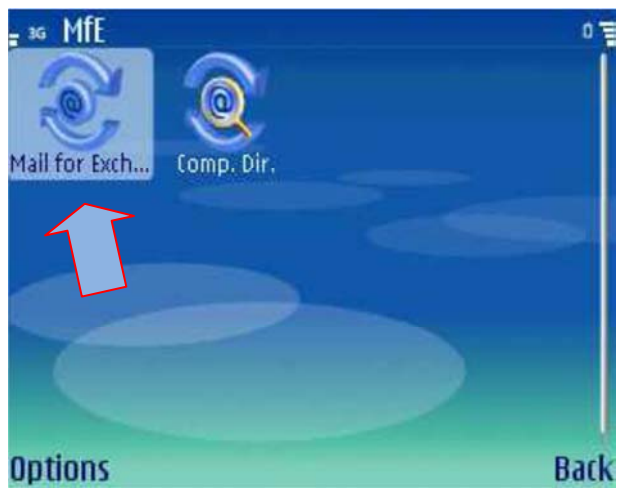

Carregue em "Mail for Exchange"

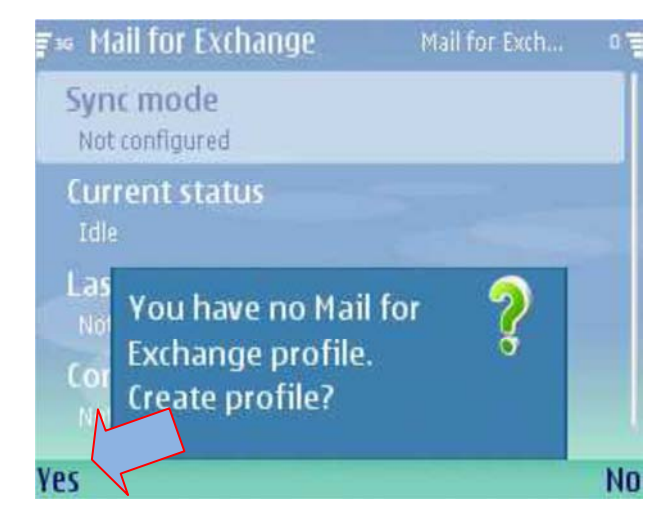

Carregue em "**Yes**" para criar um perfil.

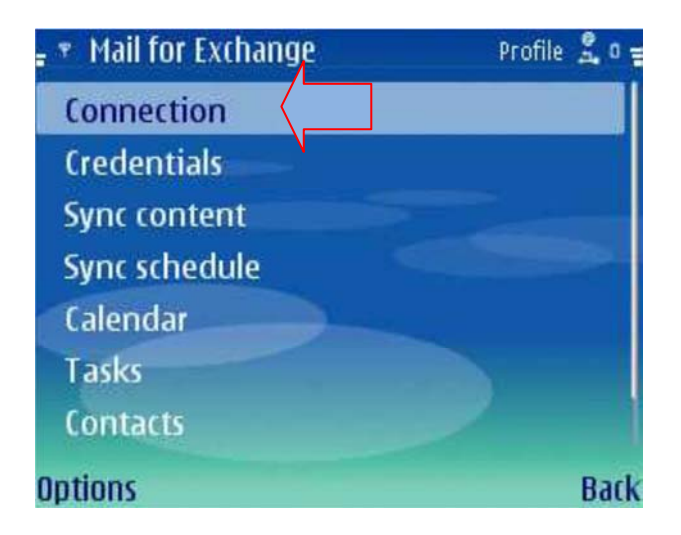

Carregue em "Connection"

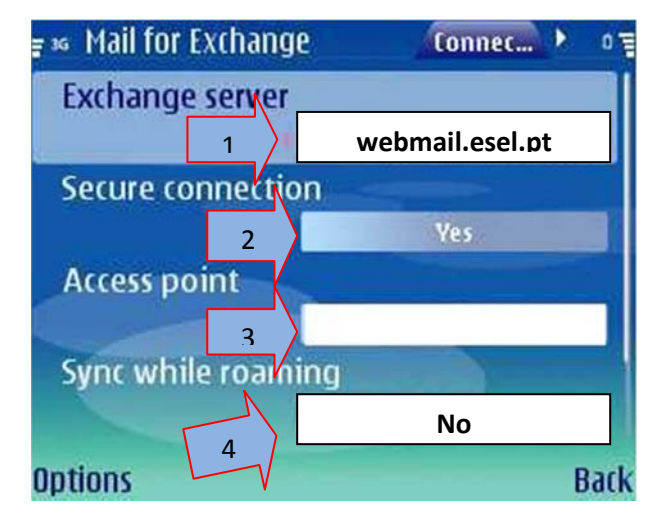

Preencha os campos com os seguintes atributos:

Exchange server: "webmail.esel.pt" (1)

Secure connection: "Yes" (2)

Access point: "Ligação à sua escolha" (3)

Sync while roaming: "No" (4)

Porta definida: "Yes"

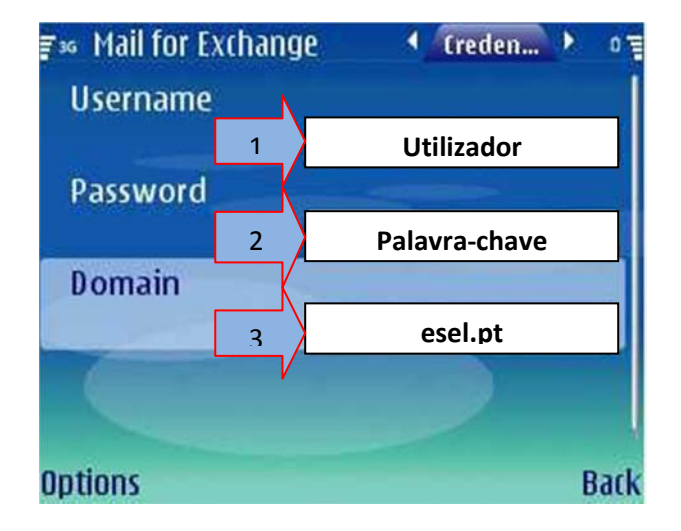

No separador "**Credentials**"... Coloque suas as credenciais da esel: Username: "**Nome de utilizador**" (1) Password: "**Palavra-chave**" (2) Na opção Domain, insira: "**esel.pt**" (3)

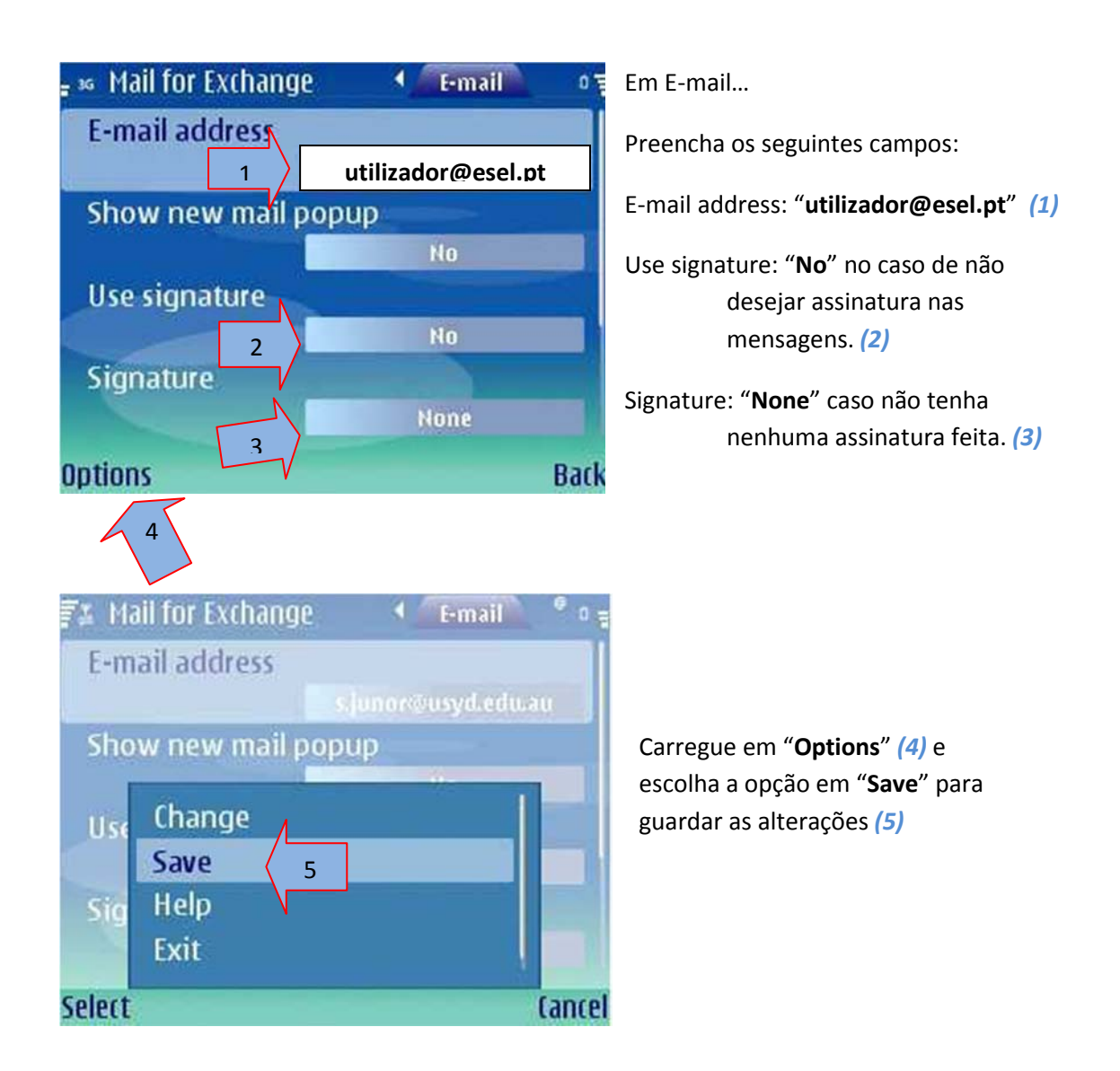

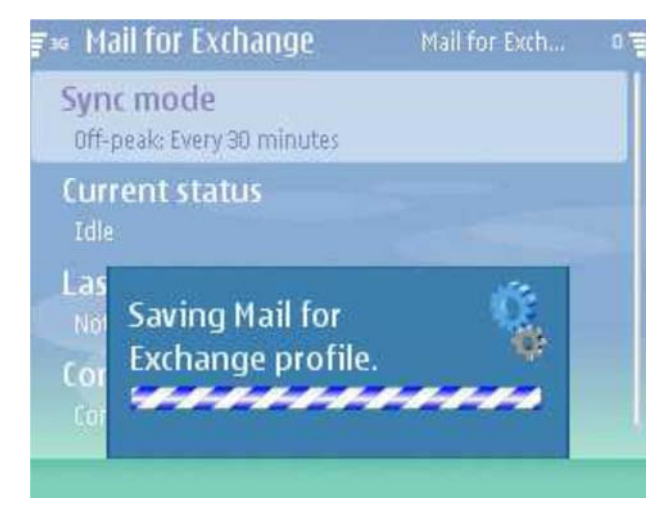

Neste momento as alterações estão a ser guardadas.

Após serem salvas as alterações, a sincronização do e-mail irá começar.

#### 2 Ligação Exchange Windows Mobile (PDA)

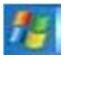

Comece por carregar no botão "Iniciar" e escolha as opções "Programas" e "ActiveSync"

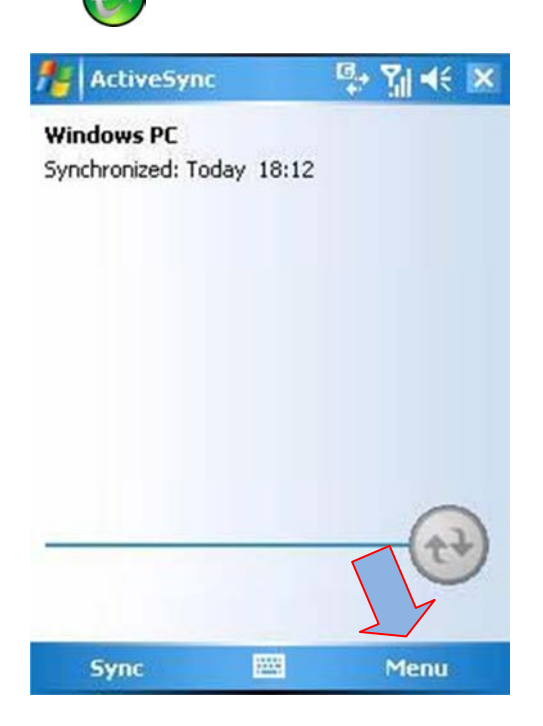

Carregue em "**Menu**" conforme está indicado na figura.

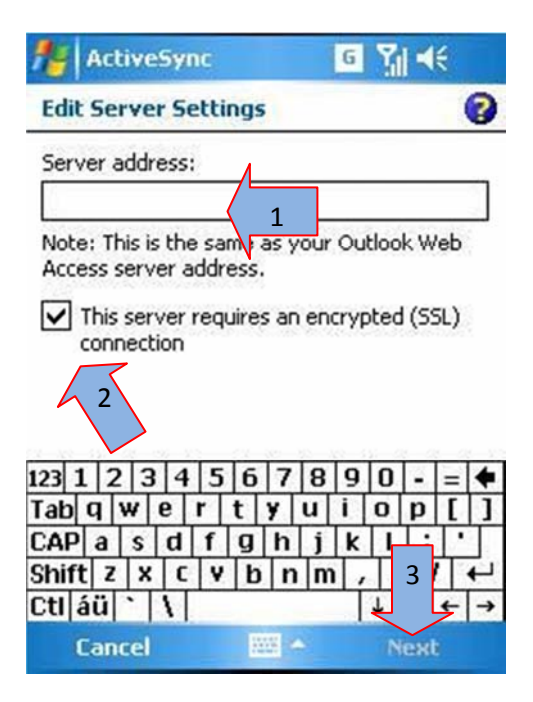

Preencha o campos com o seguintes atributo:

Server address:

"webmail.esel.pt" (1)

Coloque um visto em "This server require an encrypted (SSL) connection" (2) e carregue em "Next" (3)

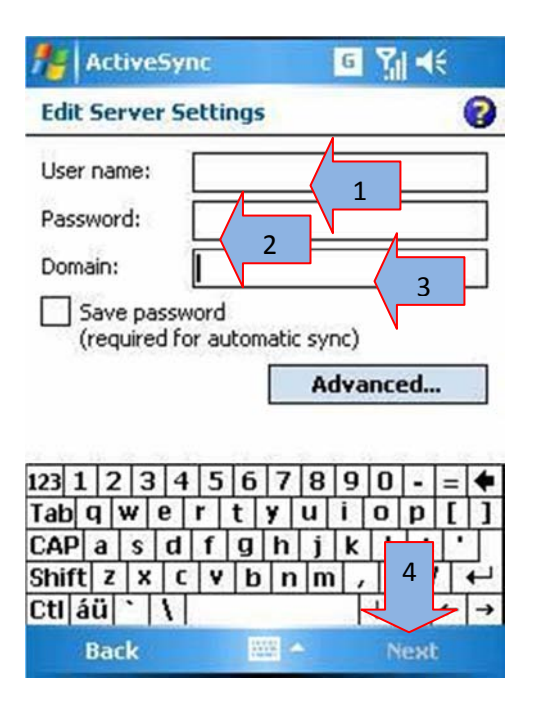

Deve ainda preencher os seguintes campos:

User name: "Login de Utilizador" (1)

Password: "Sua palavra-chave" (2)

Domain: "esel.pt" (3)

Carregue em "Next" (4)

| ActiveSync               | <b>6 %</b> ] <b>4</b> € |
|--------------------------|-------------------------|
| Edit Server Settings     | 0                       |
| Choose the data you want | to synchronize:         |
| Calendar                 |                         |
| E-mail 1                 |                         |
|                          |                         |
|                          |                         |
|                          |                         |
| <i>0</i>                 | 1                       |
|                          |                         |
| Back 🔛                   | Finish                  |

Seleccione o campo "**E-mail**" para apenas sincronizar o conteúdo do email. Caso pretenda mais dados basta colocar um visto em cada uma das opções.

Por fim, carregue em "Finish"

Após carregar em *Finish*, a sincronização irá começar.

## 3 Ligação Exchange Iphone

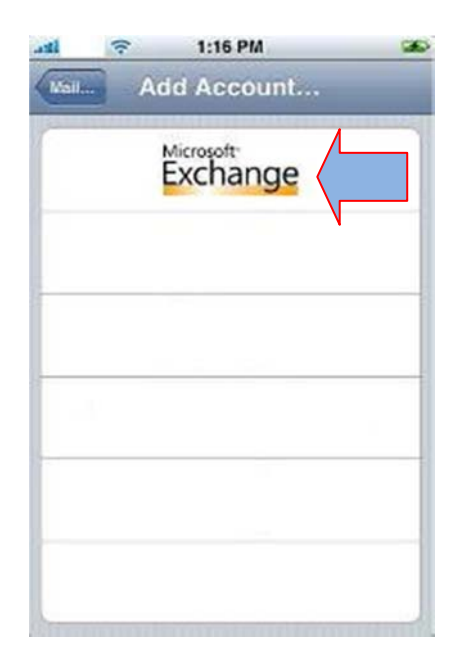

Adicione uma nova conta de E-mail e escolha "**Microsoft Exchange**"

| ance!       | Exchan      | Next    |
|-------------|-------------|---------|
| Email 🔇     |             | 7/      |
| Username    | Domain\User | 2       |
| Password    | Required    | 3       |
| Description | My Exchange | Account |
|             | 4           |         |
|             |             |         |

Preencha os seguintes campos: Email: "utilizador@esel.pt" (1) Username: "esel.pt\utilizador" (2) Password: "Palavra-chave" (3) Description: "Exchange ESEL" (4) Carregue em "Next" (5)

*Nota:* A ligação não se vai estabelecer, é preciso colocar o servidor.

| Email utili | izador@esel.pt |
|-------------|----------------|
| Server      |                |
| Username    | utilizador     |
| Password    | password       |
| Description | Exchange       |

# Deve inserir o seguinte atributo no campo server: "webmail.esel.pt" (1)

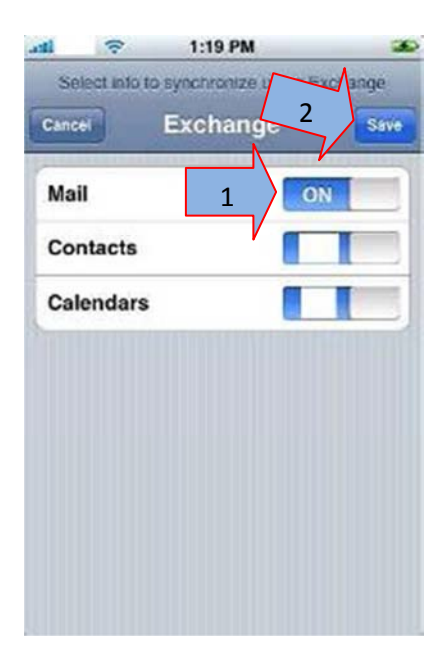

3.4 Após a nova verificação dos dados, repara-se que o "**Mail**" está ligado (**ON**). (1)

Para que finalizar a configuração e iniciar a sincronização, carregue em "**Save**" (2)

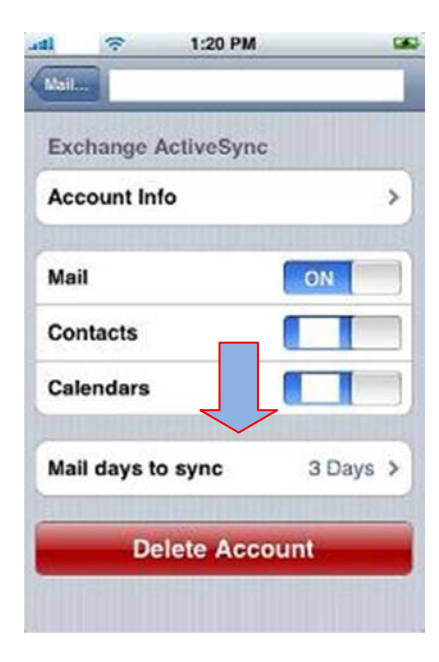

3.5 Opcionalmente poderá escolher desde quando deseja sincronizar os dados.

Poderá escolher entre:

- ➔ No Limit
- ➔ 1 Day
- → 3 Days
- ➔ 1 Week
- ➔ 2 Weeks
- ➔ 1 Month

### 2 – Recomendações e boas práticas

#### a. Envio de documentos através do E-mail

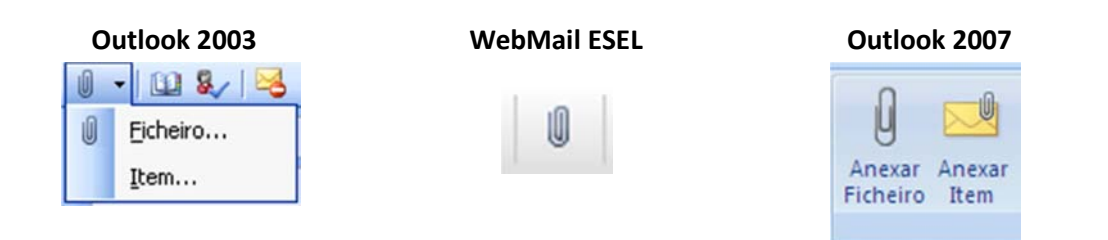

Para cada aplicação de envio de e-mails, apenas é necessário carregar no Clip, para adicionar um arquivo à mensagem.

Ao escolher o arquivo, não seleccionar um arquivo cujo nome contenha "." (Pontos).

#### Como exemplo:

"nome.do.arquivo" -> Retirar os pontos e renomear o nome para "nome\_do\_arquivo" ou "nomedoarquivo" ou ainda "nome do arquivo" nunca separado por "." (Pontos).

Sempre que o receptor do e-mail, indicar que não consiga abrir o arquivo, **lembre-se que não pode conter "." (Pontos)**.